# **BT-DP03 HC RF**

Funk-Uhrenthermostat Vision® Wireless

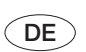

Installations- und Betriebshandbuch

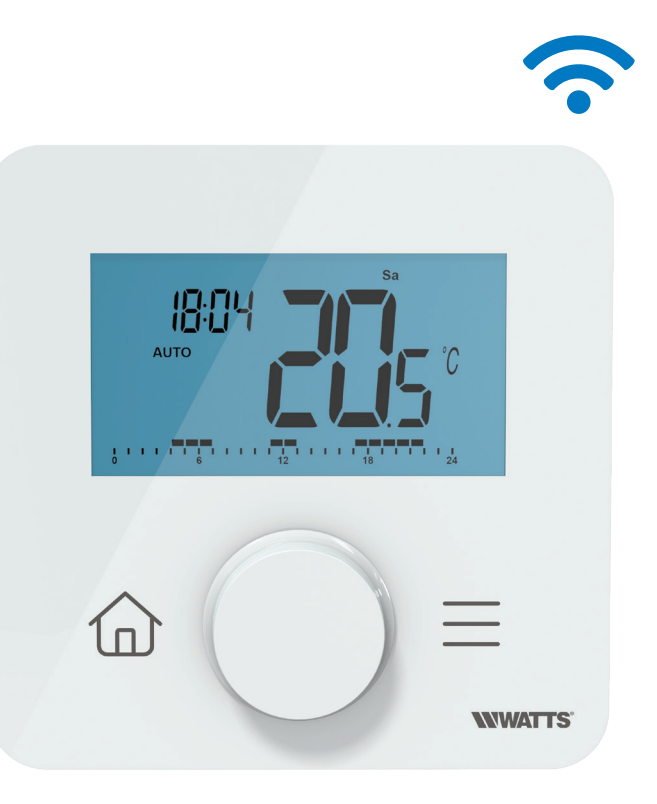

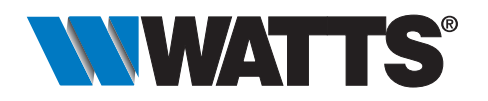

wattswater.eu

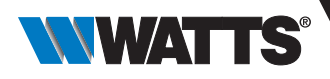

### **Allgemeine Informationen**

#### Sicherheitshinweise und Betriebsanleitung

- Dieses Produkt sollte vorzugsweise von einem qualifizierten Fachmann installiert werden. Vorbehaltlich der Einhaltung der oben genannten Bedingungen übernimmt der Hersteller die Haftung für das Gerät im Rahmen der gesetzlichen Bestimmungen.
- Bei der Arbeit mit dem Thermostat sind alle Anweisungen in dieser Installations- und Betriebsanleitung zu beachten. Ausfälle durch unsachgemäße Installation, unsachgemäßen Gebrauch oder mangelhafte Wartung führen zum Erlöschen der Herstellerhaftung.

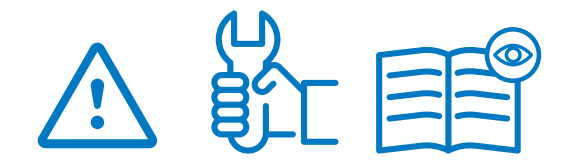

- Jeder Reparaturversuch entbindet von der Verantwortung und der Verpflichtung zu Garantie und Ersatz durch den Hersteller.
- Für eine genaue Messung der Umgebungstemperatur darf der Thermostat nicht verdeckt werden. Daher darf der Fühler niemals hinter dicken Vorhängen, Möbeln usw. verborgen werden. Alternativ sollte ein Fernfühler verwendet werden.
- Batterien können explodieren oder auslaufen und Verbrennungen verursachen, wenn sie aufgeladen, ins Feuer geworfen, mit einem anderen Batterietyp gemischt, verkehrt herum eingelegt oder zerlegt werden. Ersetzen Sie alle verbrauchten Batterien zur gleichen Zeit. Tragen Sie Batterien nicht lose in Ihrer Tasche oder Handtasche. Entfernen Sie das Batterieetikett nicht. Halten Sie Batterien von Kindern fern. Bei Verschlucken sofort einen Arzt hinzuziehen.

- 2012/19/EU (WEEE-Richtlinie): Produkte, die mit diesem Symbol gekennzeichnet sind, dürfen in der Europäischen Union nicht als unsortierter Siedlungsabfall entsorgt werden. Für ein ordnungsgemäßes Recycling geben Sie dieses Produkt beim Kauf eines gleichwertigen Neugeräts an Ihren örtlichen Lieferanten zurück oder entsorgen Sie es an ausgewiesenen Sammelstellen. Weitere Informationen finden Sie unter: www. recyclethis.info
- 2006/66/EG (Batterierichtlinie): Dieses Produkt enthält eine Batterie, die in der Europäischen Union nicht als unsortierter Siedlungsabfall entsorgt werden darf. Spezifische Informationen zur Batterie finden Sie in der Produktdokumentation. Die Batterie ist mit diesem Symbol gekennzeichnet, das auch Hinweise auf Cadmium (Cd), Blei (Pb) oder Quecksilber (Hg) enthalten kann. Geben Sie die Batterie zum ordnungsgemäßen Recycling an Ihren Lieferanten oder an eine dafür vorgesehene Sammelstelle zurück. Weitere Informationen finden Sie unter: www. recyclethis.info

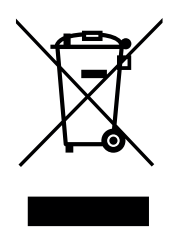

#### Anwendung

 Der Thermostat ist f
ür den Einsatz in Wohnr
äumen, B
üror
äumen, Gesch
äftsr
äumen und Industrieanlagen konzipiert. Überpr
üfen Sie vor der Inbetriebnahme, ob die Installation den geltenden Vorschriften entspricht, um eine ordnungsgem
äße Nutzung der Anlage zu gew
ährleisten.

Für die Installation des Thermostats beachten Sie bitte die «Schnellinstallationsanleitung».

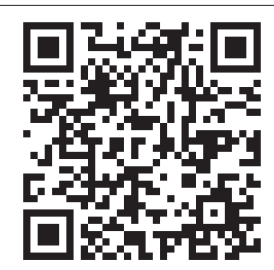

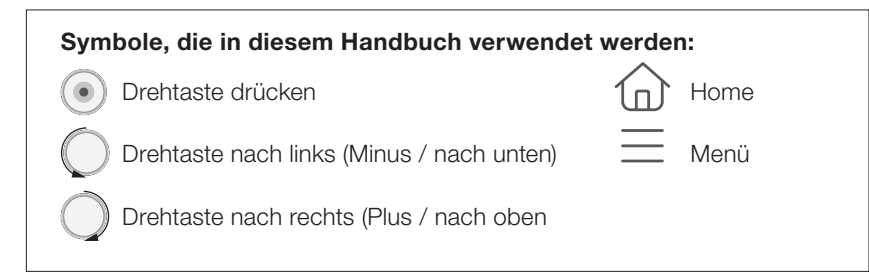

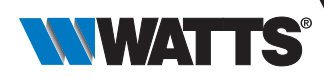

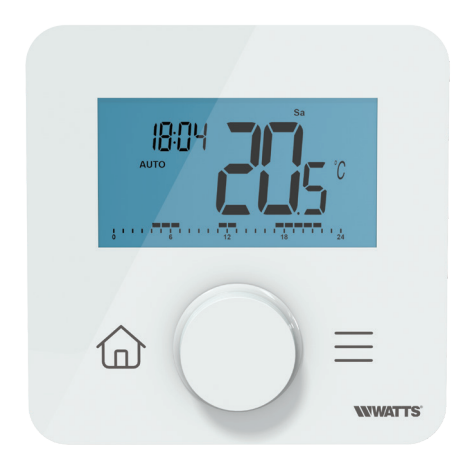

### 1. Präsentation

- $\bullet$  Vernetzter programmierbarer Thermostat, kompatibel mit dem WATTS Vision $\ensuremath{\mathbb{R}}\xspace$ -System
- Smartphone-App-Steuerungsmöglichkeit in Verbindung mit der Zentraleinheit BT-CT03 RF
- 2 sensitive Bedientasten + 1 Drehtaste
- Drahtlose bidirektionale Funk-Kommunikation 868,3 MHz
- Heizen und Kühlen
- Unterschiedliche Temperaturprogramme und Einstellungen
- Erkennung offener Fenster
- Frostschutz-Funktion
- PIN-Code für öffentliche Bereiche
- Nichtflüchtiger EEPROM-Speicher
- Wand- oder Tischmontage mit Ständer (im Lieferumfang enthalten)
- 2 Parameter-Menüs: Benutzer und Installateur

#### Optional

Externer Sensor mit mehreren Regelungsmöglichkeiten (Boden, Fernfühler, kombiniert...).

### 2. Verpackungsinhalt

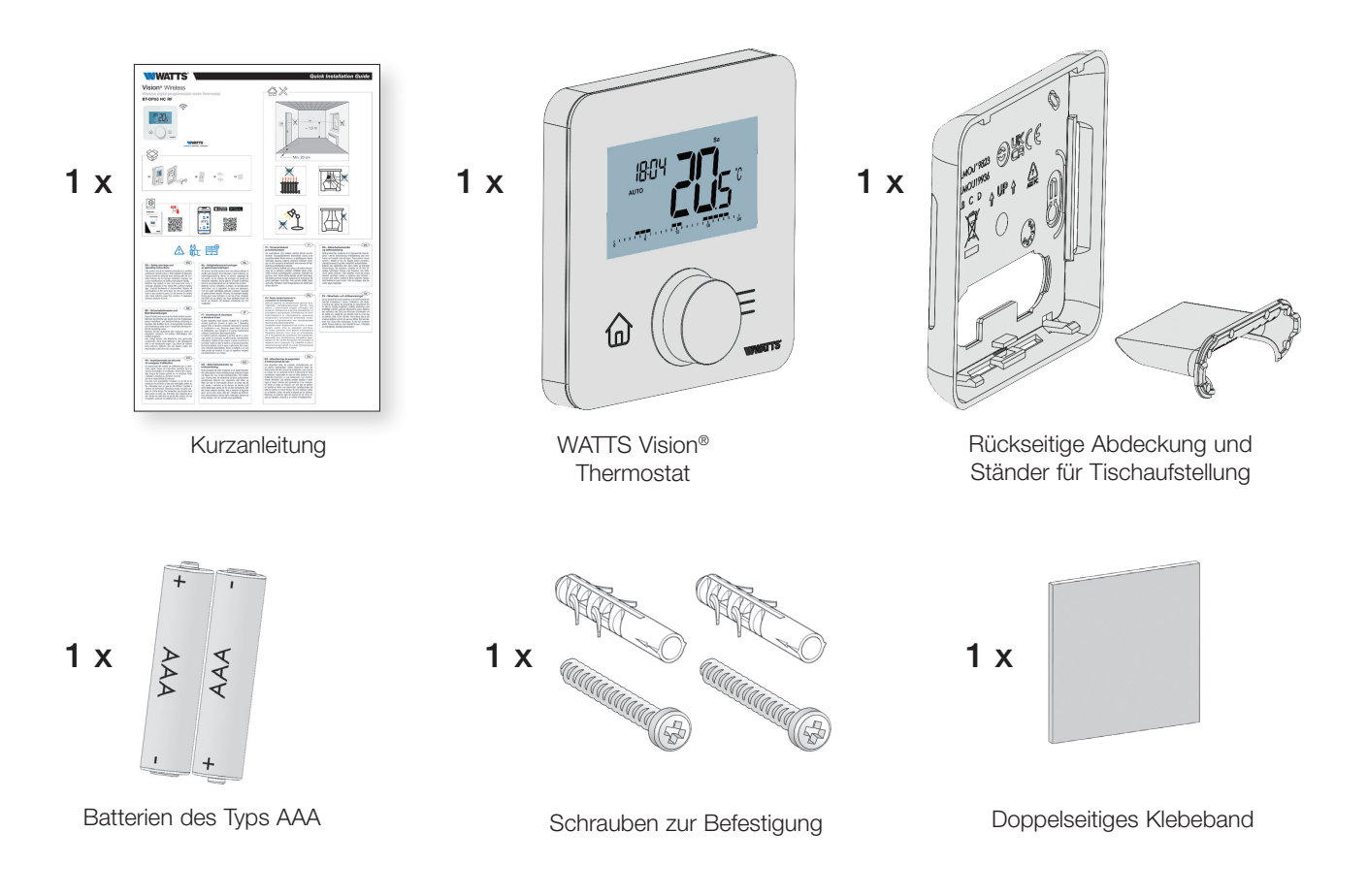

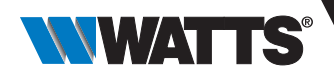

#### 3.3 Beschreibung der Eingabe Datum und Uhrzeit

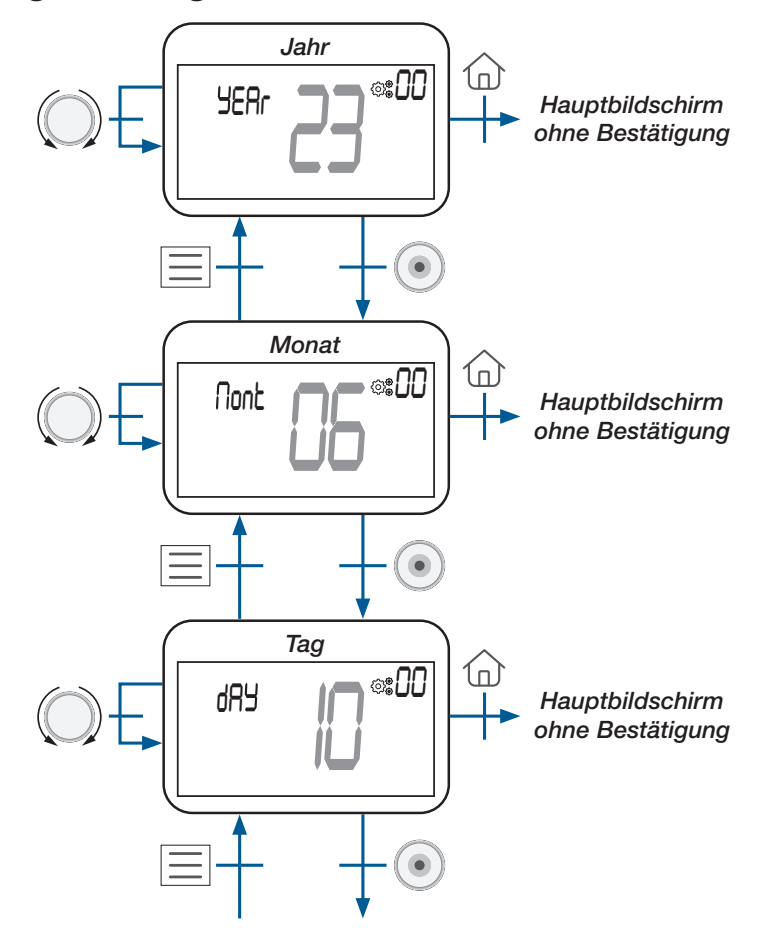

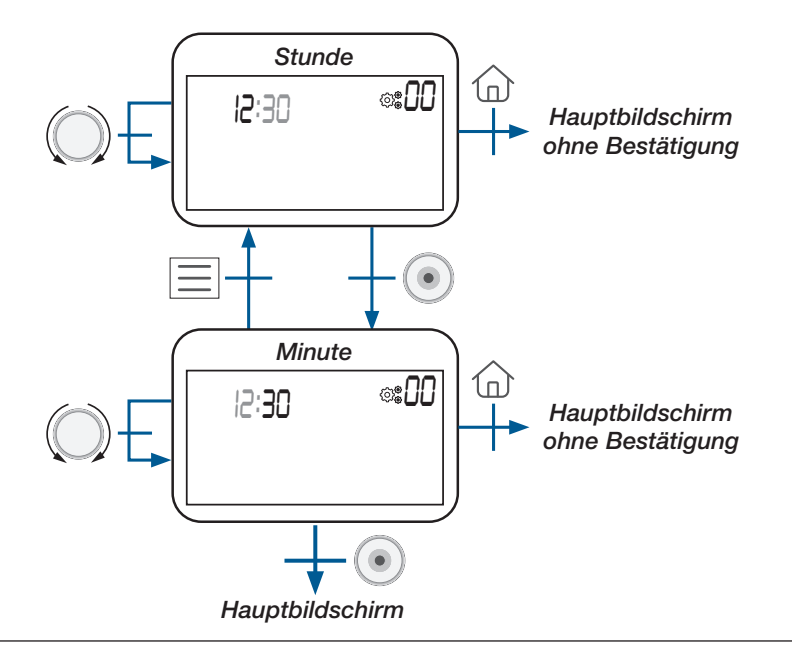

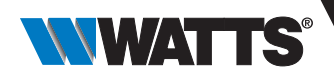

### 4. Produktbeschreibung

#### 4.1 Tastatur auf der Vorderseite: 2 Tasten und eine Drehtaste

Die Tastatur besteht aus 3 Tasten (eine Drehtaste und 2 kapazitive Tasten), wie in der Abbildung unten dargestellt:

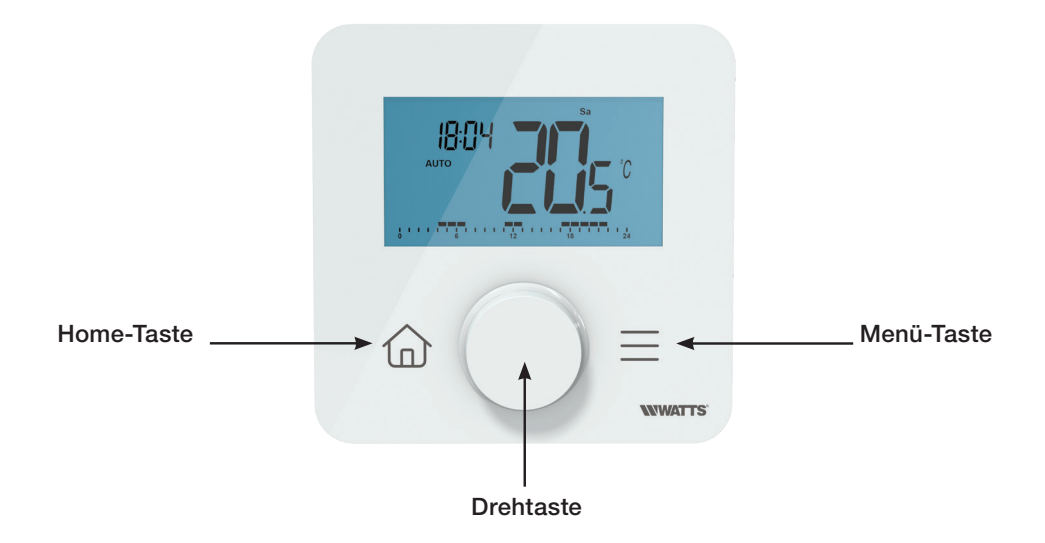

#### Beschreibung der Drehtaste:

Minus Drehung oder Navigation nach unten/links

Aufwecken des Produkts / Bestätigung der Parametereinstellung / Anzeige der gemessenen Temperatur oder des Temperatursollwerts / Speicherung des Sollwerts für die Ausnahmeregelung bzw. AUTO-Abweichung

Plus Drehung oder Navigation nach oben/rechts

#### Beschreibung von 2 kapazitiven Tasten :

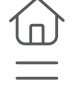

Home-Taste, um zum Hauptbildschirm zurückzukehren

Menü-Taste zum Aufrufen des Menüs Betriebsartauswahl oder Parametermenüs oder der Programmauswahl.

#### WICHTIGE HINWEISE :

- Wenn die Hintergrundbeleuchtung für einige Sekunden ausgeschaltet ist, kann durch Drücken einer Taste ein Funk-Frame (Funk-Signal) gesendet werden (siehe Kapitel «Drahtlose Kommunikation»). Diese Kommunikation ermöglicht die Aktualisierung des Thermostats entsprechend den an der Zentraleinheit oder in der App vorgenommenen Änderungen.
- ➤ Wenn sich der Thermostat im Standby-Modus befindet, drücken oder drehen Sie die Drehtaste (●);
- ➤ Reset-Taste auf der Rückseite:

Wenn Sie diese Taste gedrückt halten, kann der Benutzer auf bestimmte Funktionen zugreifen:

- Entsperren des Geräts;
- E Funk-Kopplung des Geräts;
- Zurücksetzen der Benutzerparameter auf Werkseinstellung.

Der Abschnitt «Reset» beschreibt diese Funktion mit weiteren Informationen.

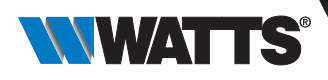

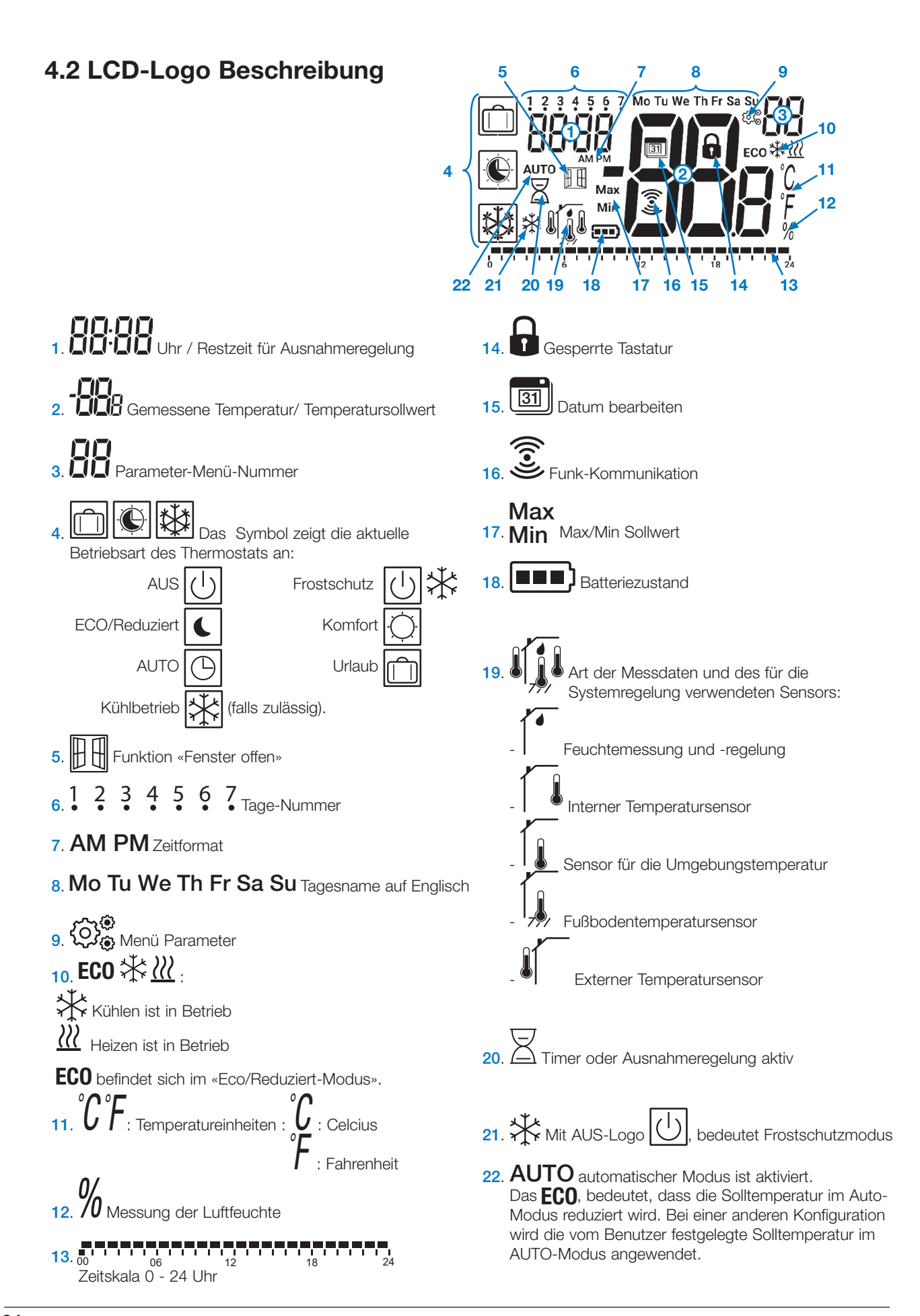

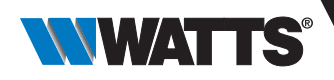

### 5. Betriebsart Auswahl

#### 5.1 Menü Aufbau

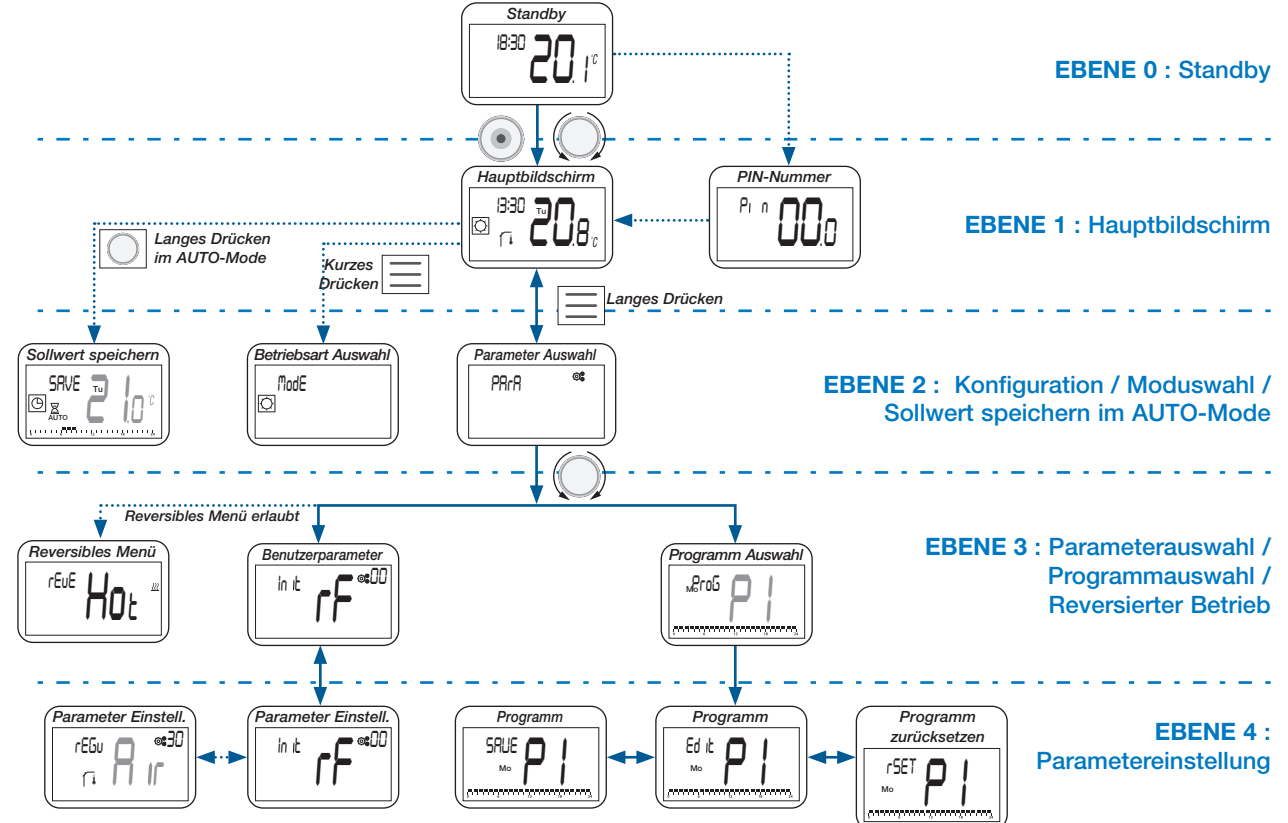

#### 5.2 Standby-Bildschirm Beschreibung

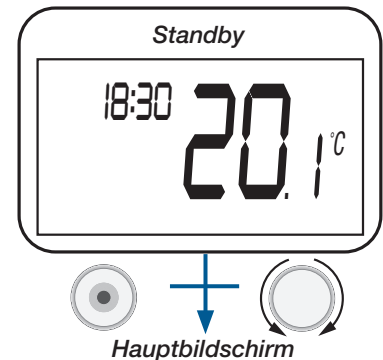

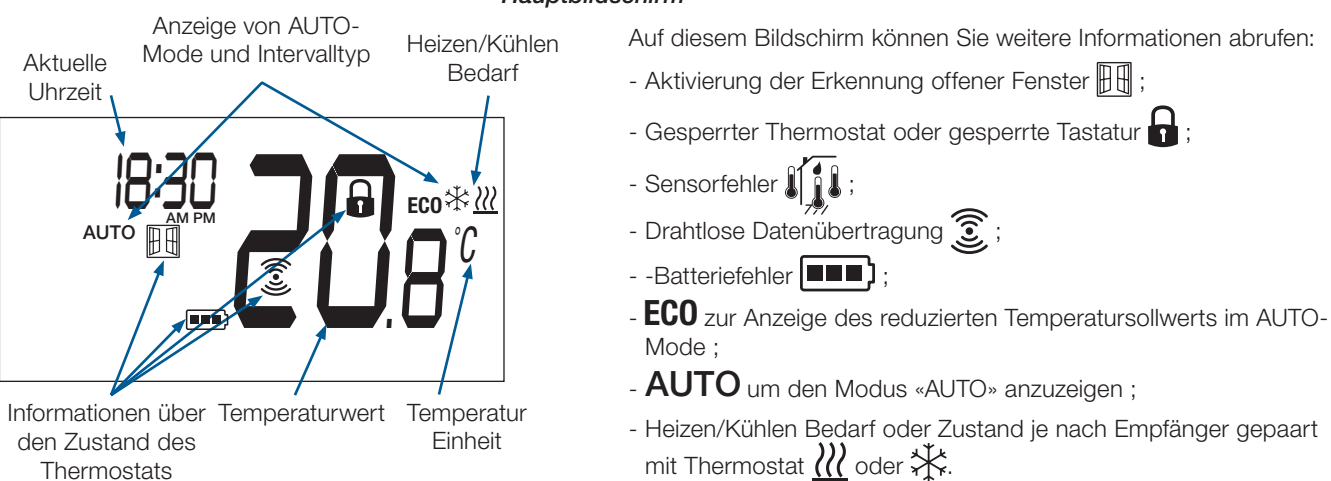

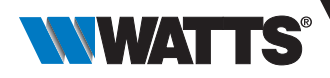

#### 5.3 Hauptbildschirm Beschreibung

Diese Einstellung hängt von der vom Benutzer gewählten Betriebsart ab (siehe Abschnitt «Beschreibung der Betriebsart»).

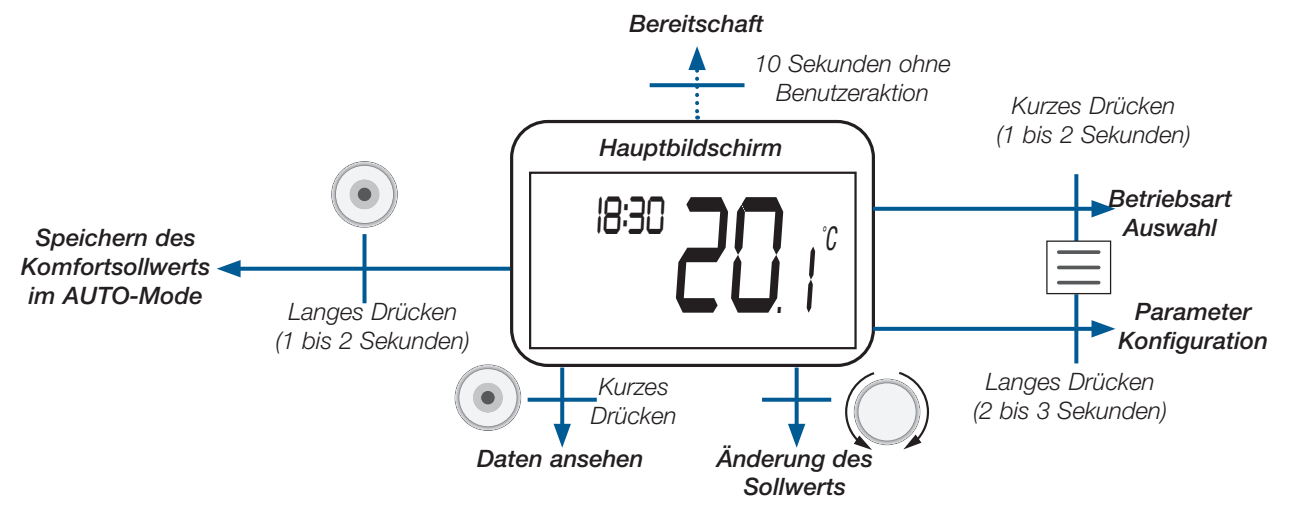

#### Die angezeigten Daten sind in der nachstehenden Abbildung dargestellt:

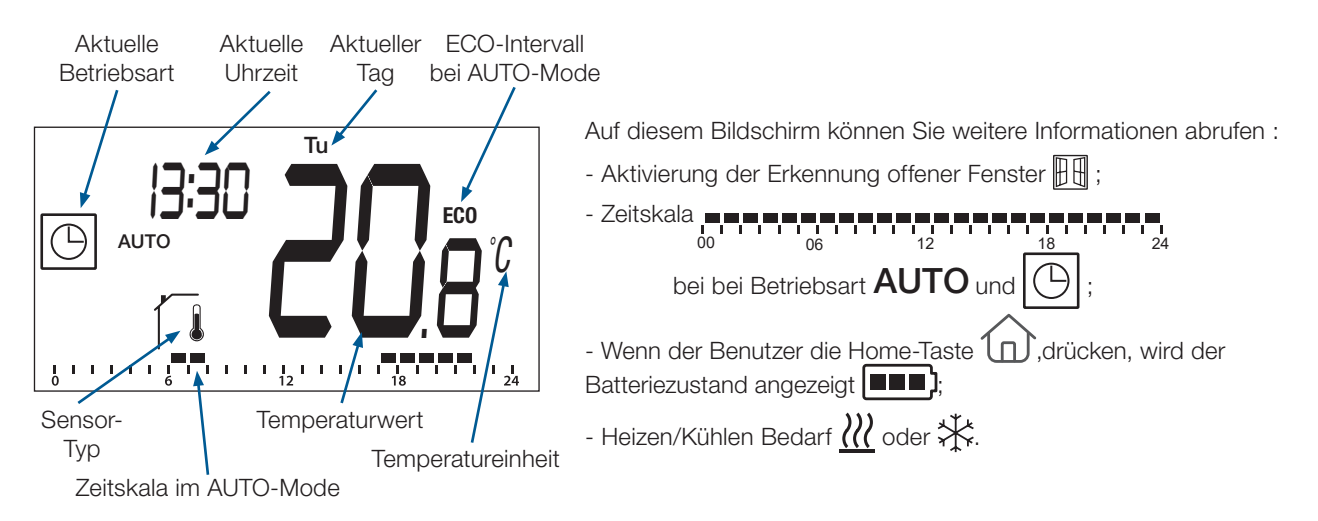

#### 5.4 Ausnahmeregelung des Temperatursollwerts im AUTO-Mode

Der Thermostat ist im Auto-Modus konfiguriert ( **AUTO** und <u>b</u>) und eine Abweichung des Temperatursollwerts wird gestartet.

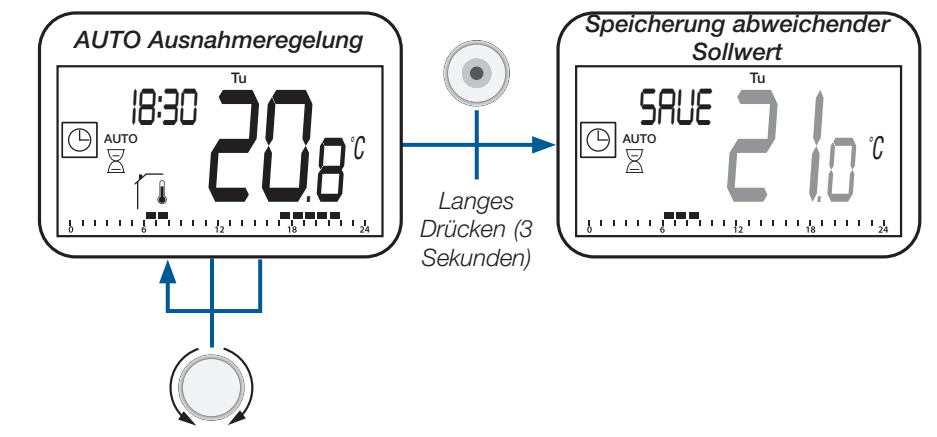

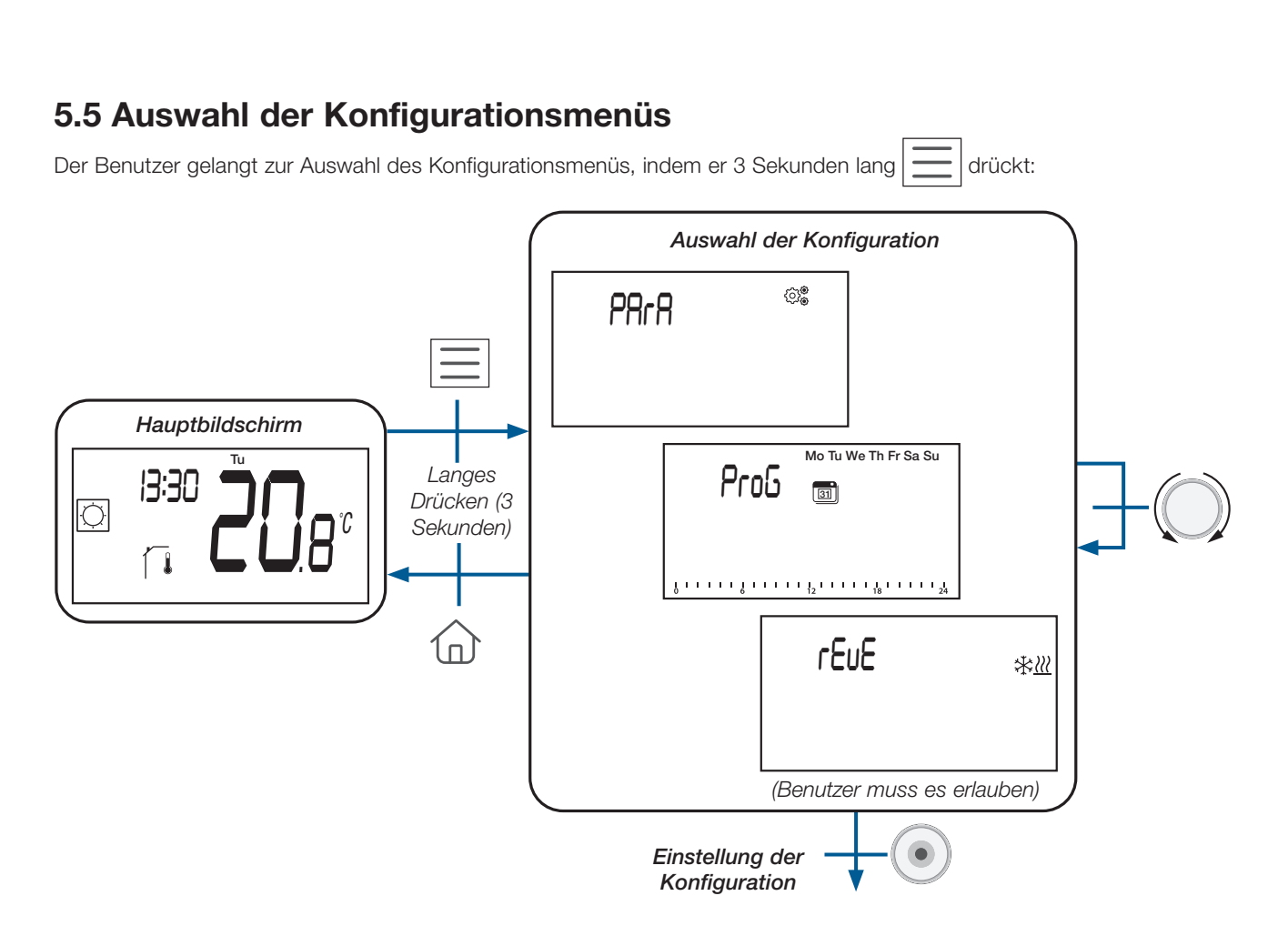

Es gibt zwei verschiedene Konfigurationsmenüs, drei, wenn das Reversible Menü erlaubt ist (siehe Abschnitt «Reversibles Menü»):

| LCD-Anzeige                                                                                       | Menüauswahl                              | Beschreibung                                                                                                    |
|---------------------------------------------------------------------------------------------------|------------------------------------------|----------------------------------------------------------------------------------------------------|
|                                                                                                   |                                          | Der Benutzer wählt ein Programm aus, welches im AUTO-Mode angewendet werden soll.                                                                                                    |
| Pro5 (3)                                                                                          | Programm Auswahl &<br>Programm Anpassung | Der Benutzer bearbeitet das Benutzerprogramm<br>oder wählt die eingebauten Programm aus oder<br>bearbeitet die eingebetteten Programme (siehe<br>Abschnitte «Programm Auswahlmenü» und                                                                                                    |
| δ · · · · · · δ · · · · · · <sup>1</sup> 2 · · · · · · <sup>1</sup> 8 · · · · · · <sup>1</sup> 24 |                                          | «Benutzerdefiniertes Programm»).<br><u>Wichtiger Hinweis :</u> Diese Konfiguration ist<br>nicht verfügbar, wenn der Thermostat mit einer<br>Zentraleinheit gekoppelt ist.                                                                                                    |
| PArA ©®                                                                                           | Auswahl der<br>Benutzerparameter         | Der Benutzer geht zum Menü, um die<br>einzustellenden Thermostatparameter auszuwählen<br>(siehe Abschnitt «Benutzerparameter Auswahl und<br>Einstellung»).                                                                                                    |
| rEuE **                                                                                           | Reversibles Menü                         | Der Benutzer geht in dieses Menü, um die<br>Systemkonfiguration zu ändern: Heizen, Kühlen<br>oder automatisches Umschalten von H&C (siehe<br>Kapitel «Reversibles Menü»). Der Benutzer muss<br>dieses Menü mit einem bestimmten Parameter<br>aktivieren (siehe Abschnitt «Benutzerparameter |
|                                                                                                   |                                          | Abschnitt «Reversibles Menü» beschrieben.                                                                                                    |

DE

WATTS

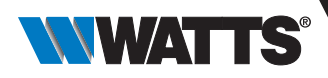

Je nach Empfängertyp und Thermostatkonfiguration können unterschiedliche Navigationsmenüs verwendet werden.

#### a. Zugriff auf das Menü zur Auswahl der Betriebsart (Mode)

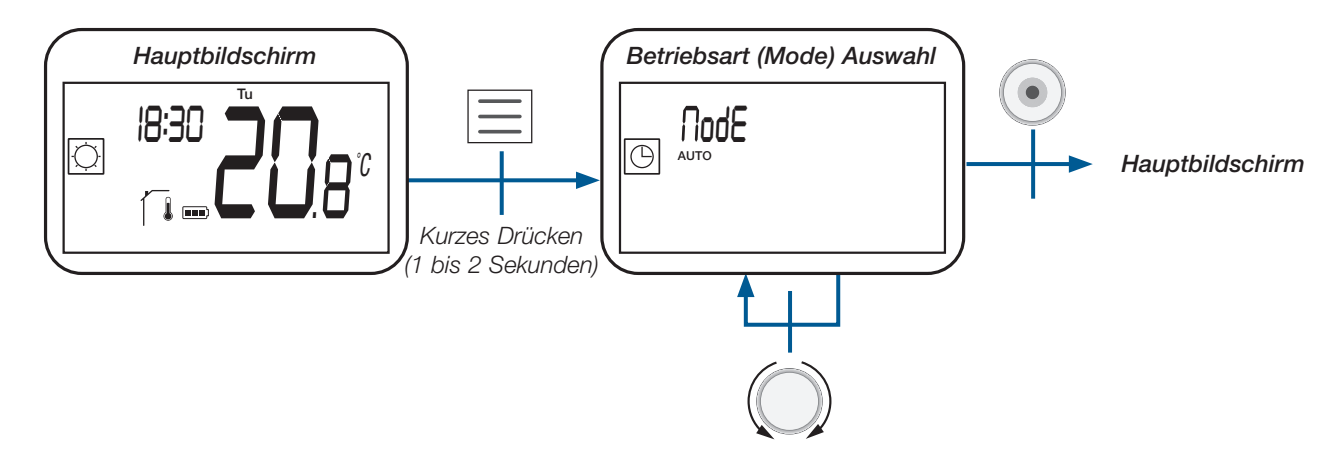

#### b. Betriebsarten

In der folgenden Tabelle sind alle Betriebsarten des Thermostats aufgeführt (siehe Abschnitt «Beschreibung der Betriebsarten»).

| Logo       | Betriebsart                                                                                                    |
|------------|----------------------------------------------------------------------------------------------------|
|            | Urlaubs-Modus                                                                                                    |
|            | Auto-Modus                                                                                                    |
| $\bigcirc$ | Komfortbetrieb, wenn Reversibel oder Heizbetrieb<br>gewählt wurde (siehe Abschnitt «Benutzerparameter<br>Beschreibung») |
| <b>(</b>   | ECO/Reduzierter Modus                                                                                                   |
|            | Frostschutz-Modus                                                                                                    |
|            | AUS-Modus                                                                                                    |
|            | Kühlbetrieb, wenn Reversibel oder Kühlbetrieb<br>gewählt wurde (siehe Abschnitt «Benutzerparameter<br>Beschreibung»)    |

98

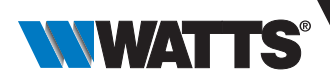

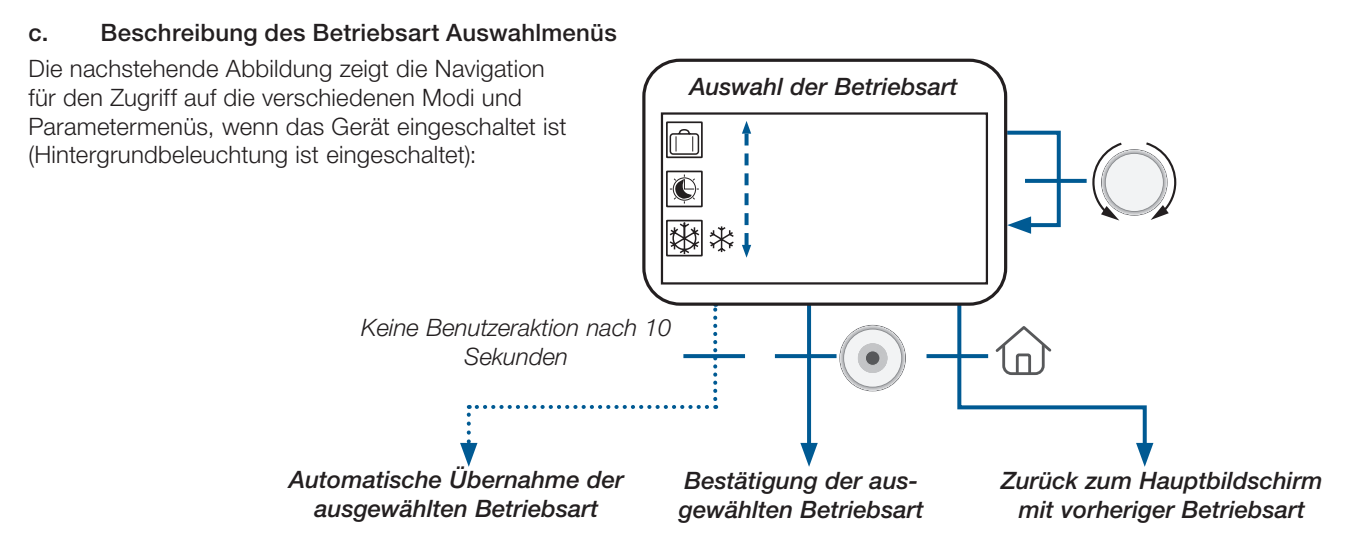

Je nach Systemkonfiguration ist die Anzahl der wählbaren Betriebsarten unterschiedlich, wie in der nachstehenden Tabelle dargestellt:

| Konfiguration des Systems  | Betriebsarten                                                                                                    |
|----------------------------|----------------------------------------------------------------------------------------------------|
| Klassisch                  |                                                                                                    |
| mit «reversiblem Modus»    | $\bigcirc \_ \bigcirc \_ \bigcirc \_ \bigcirc \_ \bigcirc \_ \bigcirc \_ \bigcirc \_ \bigcirc \_ \bigcirc \_ \bigcirc \_$ |
| mit «einfacher Navigation» |                                                                                                    |

Eine Besonderheit ist die automatische Moduswahl nach 10 Sekunden Inaktivität des Benutzers:

- ► Wenn der aktuell gewählte Modus 💭 oder 💽 oder 🚺 🔆 oder 👯 oder 拱 oder Ū, behält die automatische Auswahl den aktuell gewählten Modus bei ;
- ➤ Wenn der aktuell gewählte Modus der Urlaubsmodus in oder Timer/Ausnahmeregelung ist, kehrt der Thermostat automatisch in den alten Modus in der in der

#### d. Beschreibung der Betriebsarten

Das Drücken einer Taste hat eine Wirkung in Bezug auf die Taste :

- Reset (Taste auf der Rückseite des Geräts): ermöglicht das Entsperren des Geräts, den direkten Eintritt in den Kopplungs-Modus und das Zurücksetzen des Geräts auf die Werkskonfiguration;
- $\mathbf{F}(\mathbf{0})$

ermöglicht die Änderung der Sollwerttemperatur ;

- ermöglicht das Bestätigen von Parameteränderungen oder das Ändern der angezeigten Temperatur Sollwert oder Messwert) und das Speichern des Komforttemperatur-Sollwerts während der Abweichung im AUTO-Modus;
- erlaubt den Zugriff: O zum Menü der Betriebsart Auswahl mit kurzem Drücken;
   O durch langes Drücken auf das Parameter Auswahlmenü
- ► → ermöglicht die direkte Rückkehr zum Hauptbildschirm ohne Validierung der Einstellungen.

Hinweis : Die Reset-Taste auf der Rückseite des Geräts ermöglicht den Zugriff auf bestimmte Menüs.

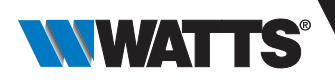

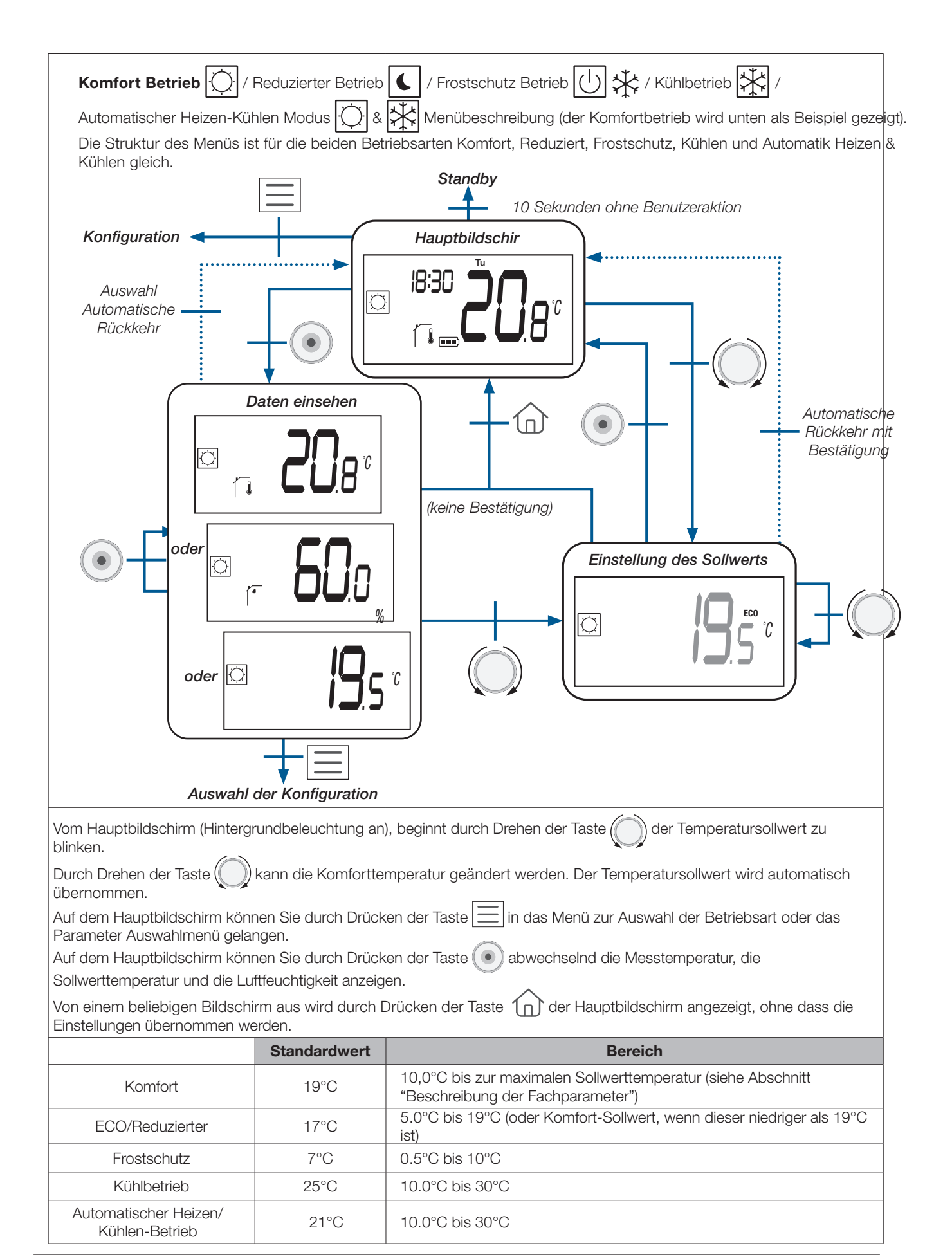

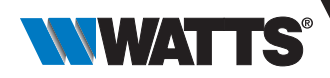

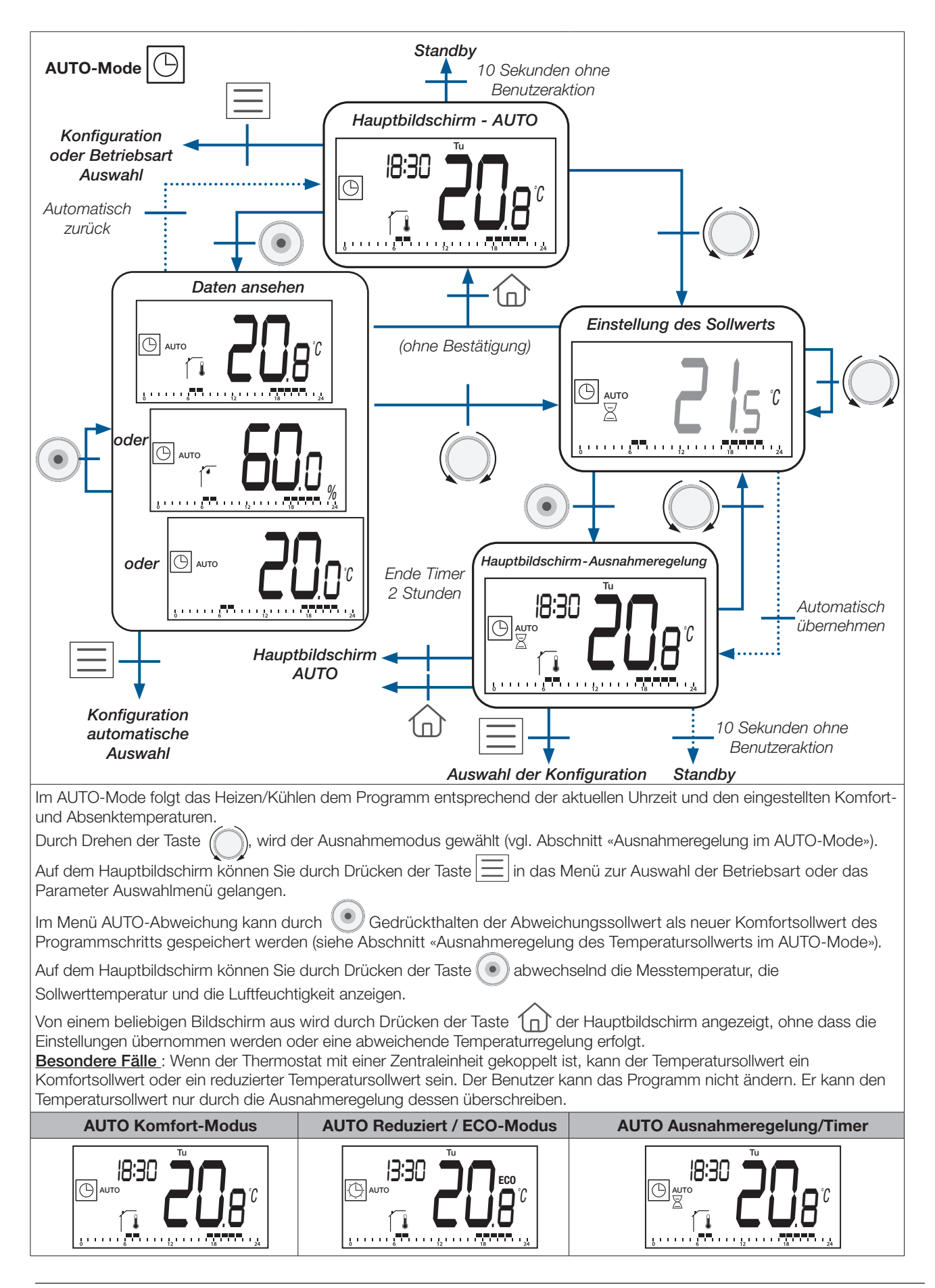

DE

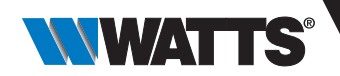

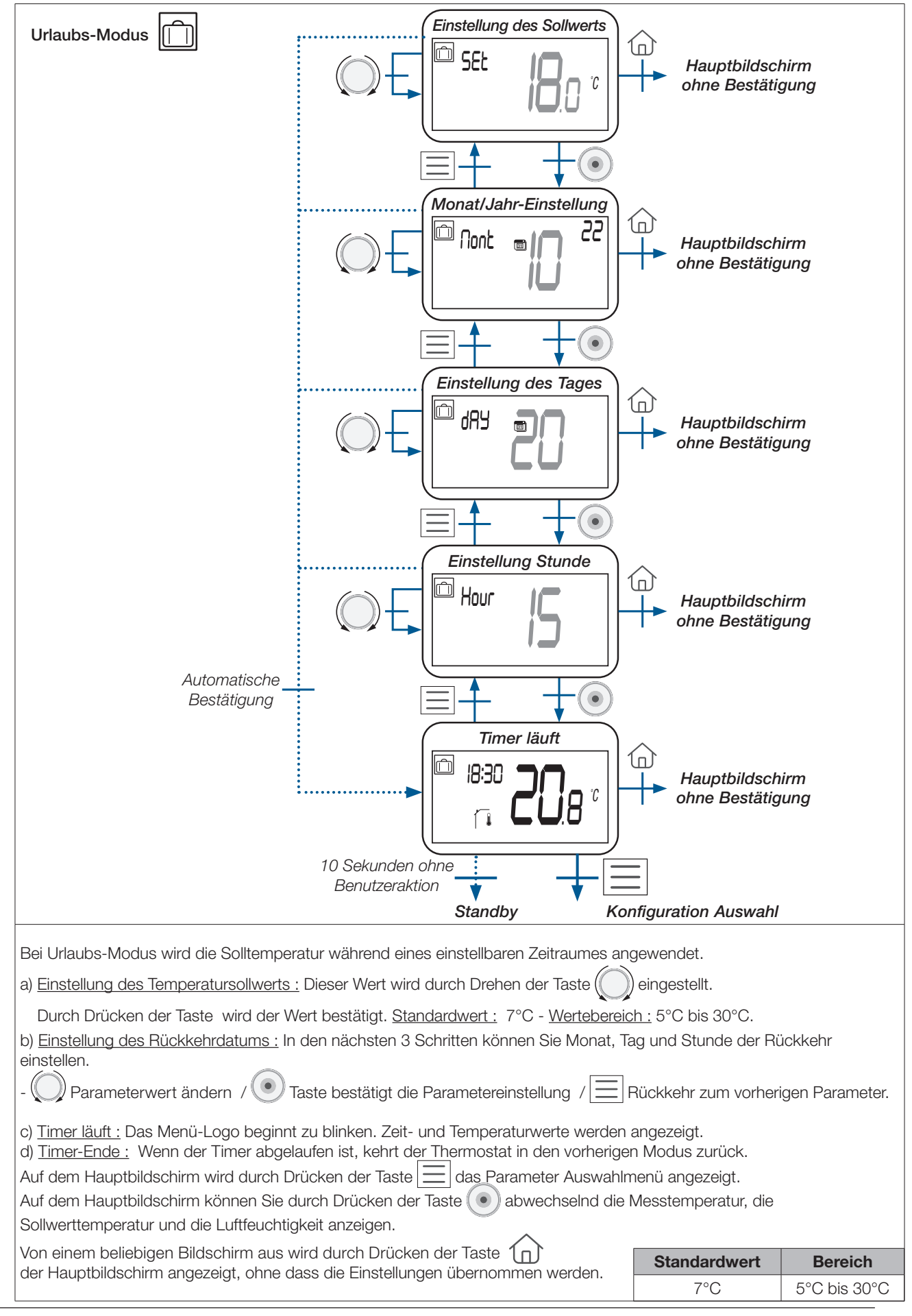

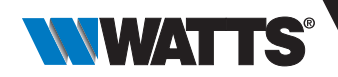

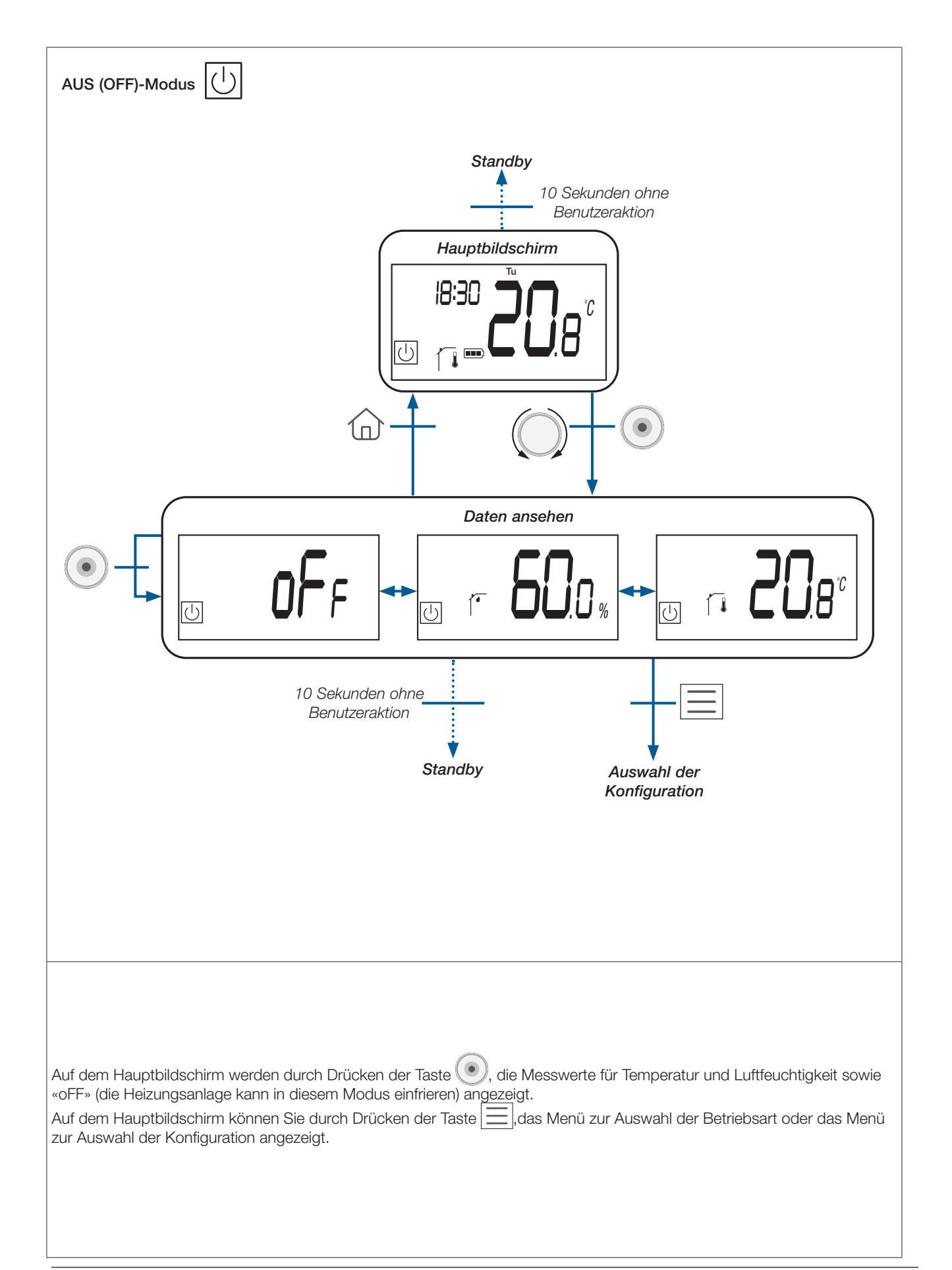

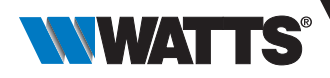

### 6. Programmauswahl Menü

Dieses Menü ist nicht verfügbar, wenn der Thermostat mit einer Zentraleinheit gekoppelt ist.

#### 6.1 Zugriff auf das Menü Programmauswahl

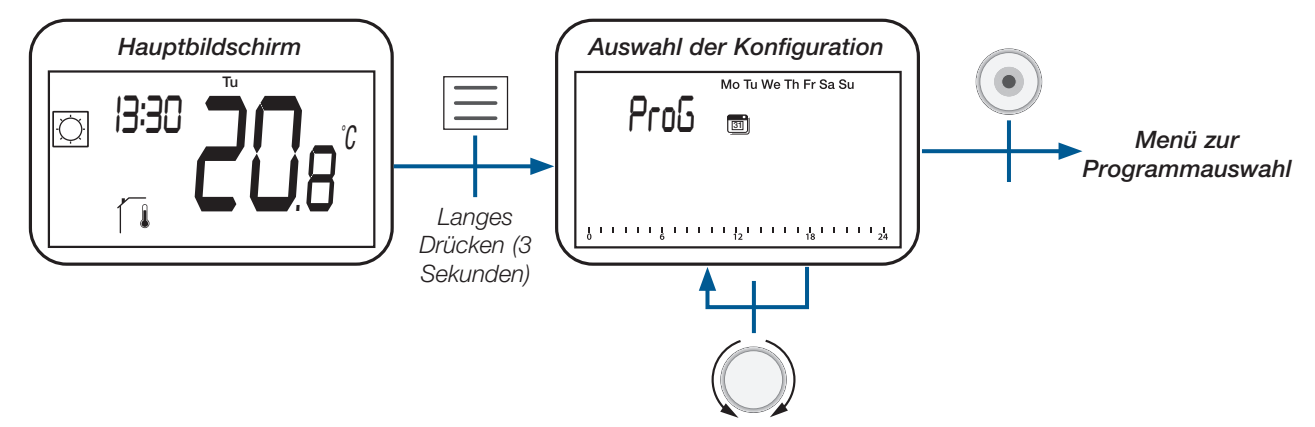

#### 6.2 Beschreibung der eingebetteten und benutzerdefinierten Programme

Der Benutzer kann zwischen vier Programmen wählen:

- P1 bis P3: werkseitig eingebettete Programme (siehe Abschnitt «Beschreibung des eingebetteten Programms»);

- U: Benutzerprogramm, das vom Endbenutzer geändert werden kann (siehe Abschnitt «Benutzerdefiniertes Programm»).

#### 6.3 Beschreibung des Programm Auswahlmenüs

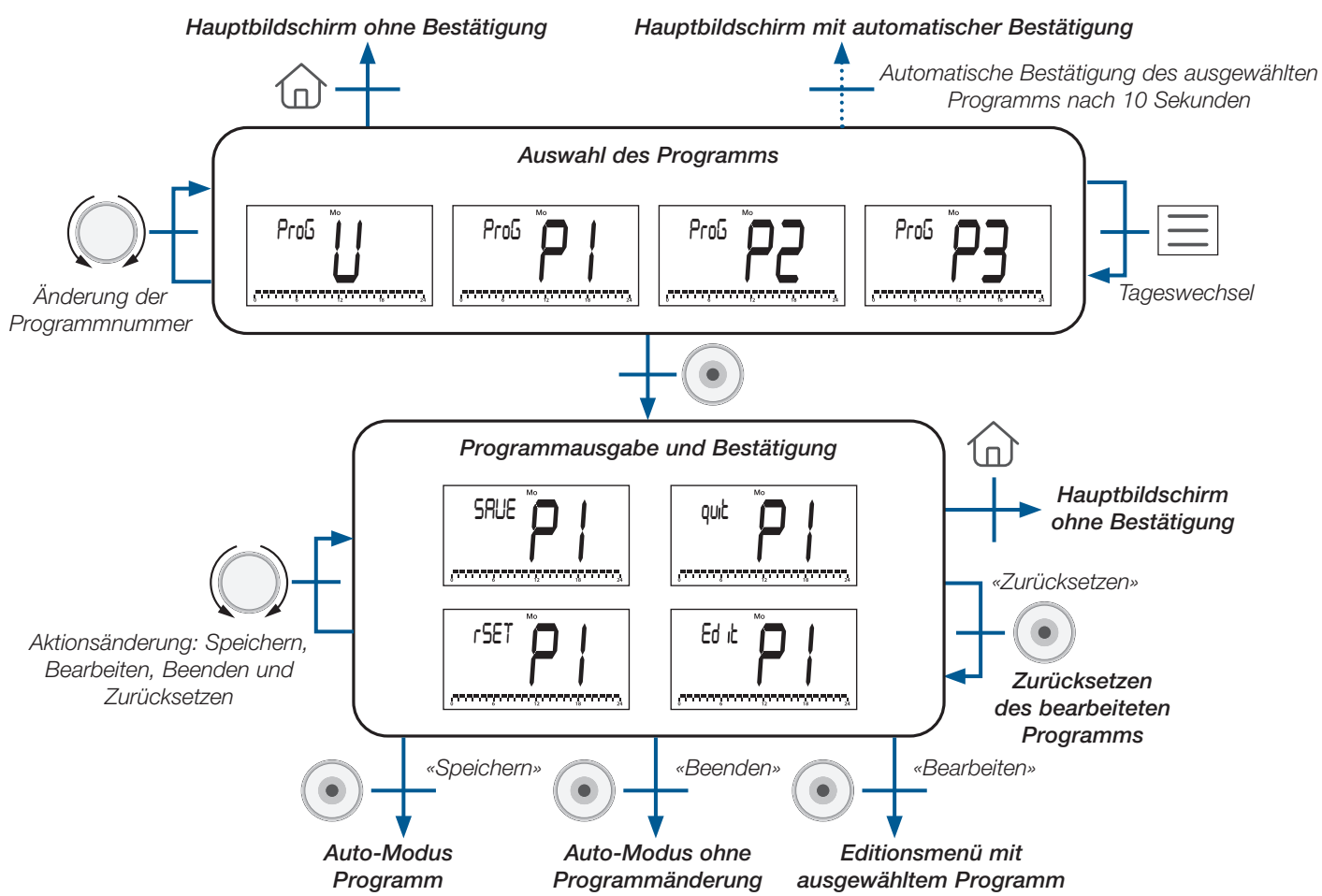

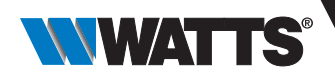

#### 6.4 Beschreibung werkseitig eingebettete Programme

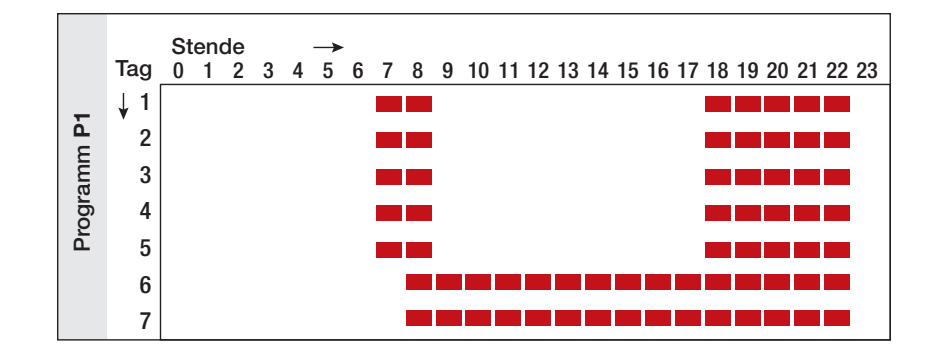

P1 (Standardprogramm): Morgen (7h-9h), Abend (18h-23h) & Wochenende (8h-23h)

P2: Morgens (7h-9h), mittags (12h-14h), abends (18h-23h) & am Wochenende (8h-23h)

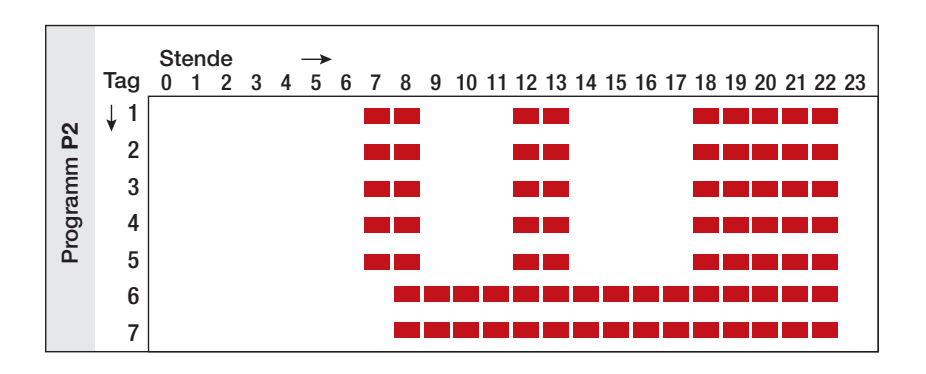

P3: Morgens (7h-9h), abends (18h-23h) & Mittwochs (7h-23h) & am Wochenende (8h-23h)

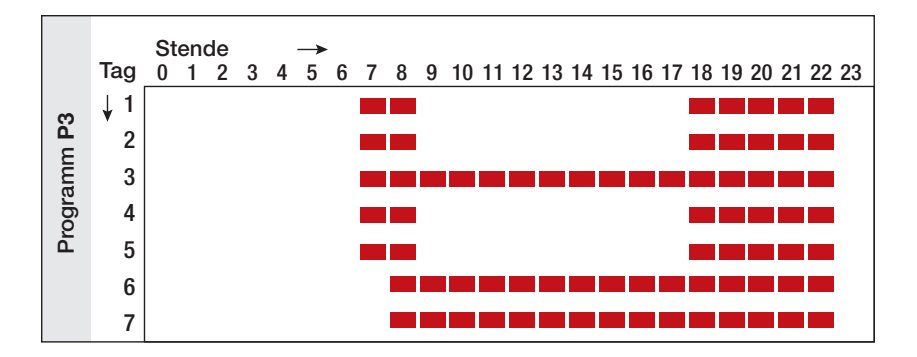

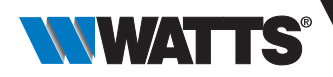

### 7. Programm Anpassung

In diesem Menü können Sie das Benutzerprogramm «U» ändern. Es ist nicht verfügbar, wenn der Thermostat mit einer Zentraleinheit gekoppelt ist.

#### 7.1 Zugriff auf das Menü Programm Anpassung

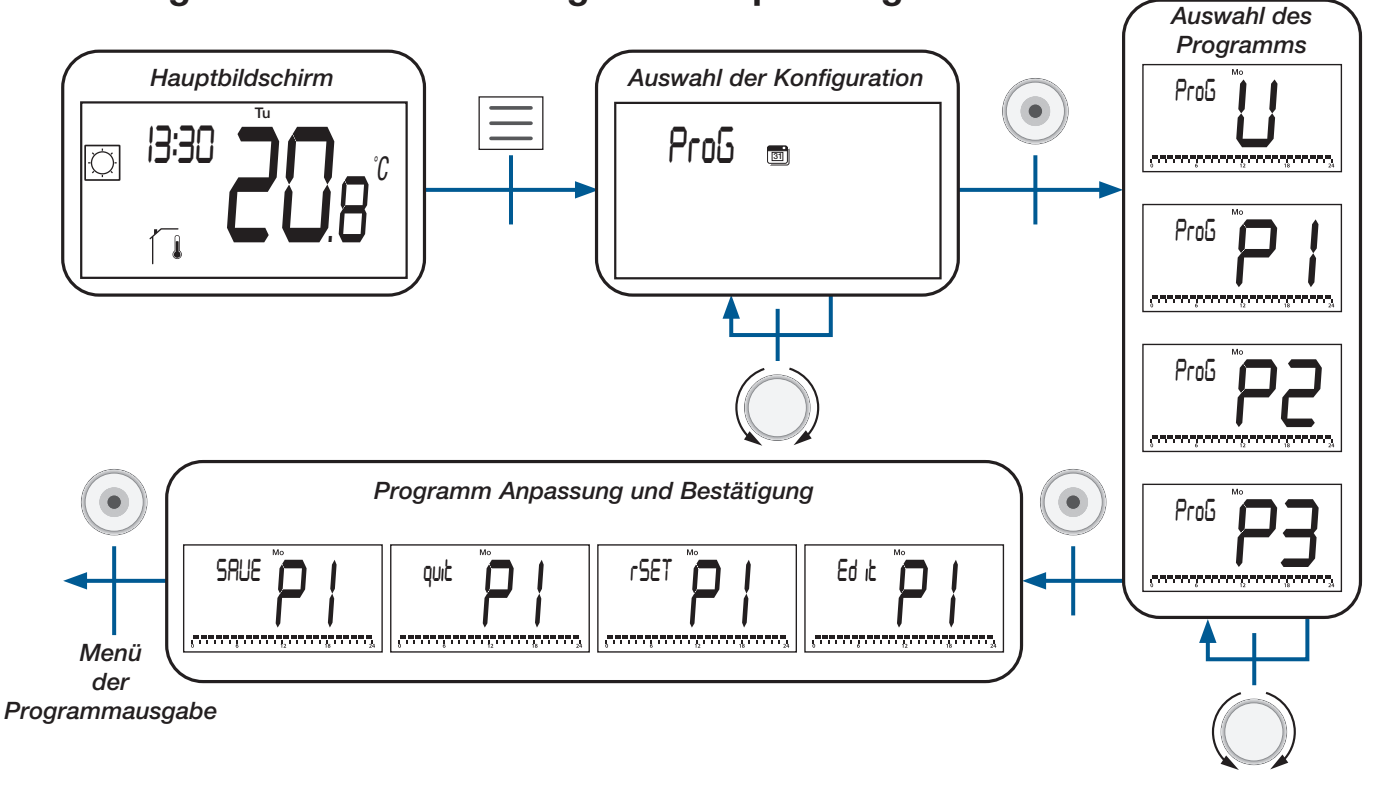

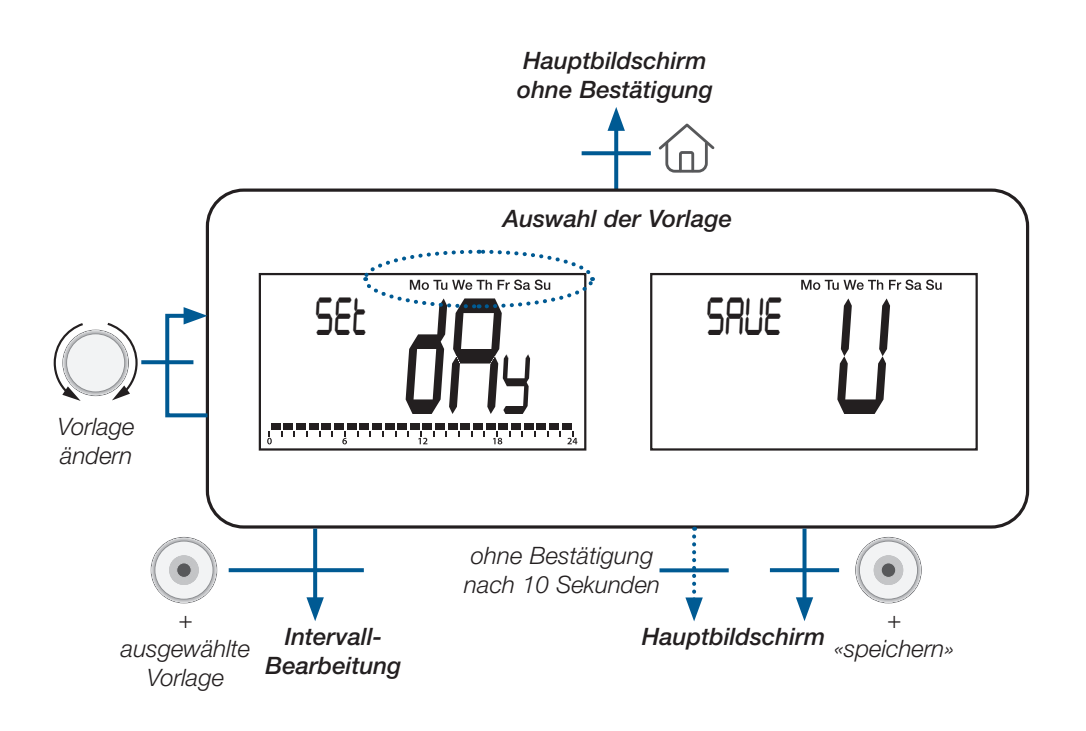

106

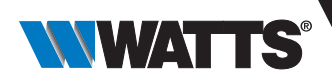

| Тур         | LCD-Anzeige           | Beschreibung                                                                                   |  |
|-------------|-----------------------|------------------------------------------------------------------------------------------------|--|
|             | Mo Tu We Th Fr Sa Su  | Alle Wochentage haben die gleiche Konfiguration                                                |  |
| Vorlage     | Mo Tu We Th Fr        | Alle Tage zwischen Montag und Freitag haben die gleiche Konfiguration                          |  |
|             | Sa Su                 | Samstag und Sonntag werden die gleiche Konfiguration haben                                     |  |
| Tag         | Mo (Montag)           |                                                                                                |  |
|             | <b>Tu</b> (Dienstag)  | Jeder Tag hat seine eigene Konfiguration. Der Benutzer wird den<br>ausgewählten Tag bearbeiten |  |
|             | We (Mittwoch)         |                                                                                                |  |
|             | Th (Donnerstag)       |                                                                                                |  |
|             | Fr (Freitag)          |                                                                                                |  |
|             | Sa (Samstag)          |                                                                                                |  |
|             | <b>Su</b> (Sonntag)   |                                                                                                |  |
| «Speichern» | SRUE U We Th Fr Sa Su | Bearbeitetes Benutzerprogramm speichern und zum Hauptbildschirm<br>zurückkehren                |  |

Es gibt 3 vordefinierte Vorlagen oder eine tageweise Programmierung und ein Speichermenü:

#### 7.2 Auswahl des Intervalls

Der Benutzer kann vier Intervalle pro Tag festlegen. «t1» bis «t4» entspricht «Zeit 1» bis «Zeit 4». Jedes Intervall hat seinen eigenen Temperatursollwert.

Der Sollwert ist höher als der ECO-Temperatursollwert und sein maximaler Wert entspricht 30°C.

Wenn der Benutzer die Programmbearbeitung startet, kann er das Intervall «t1» (Zeit 1) oder «ECO» wählen, um einen reduzierten Sollwert zu definieren oder «SAVE» wählen, um die Konfiguration ohne Intervall zu beenden.

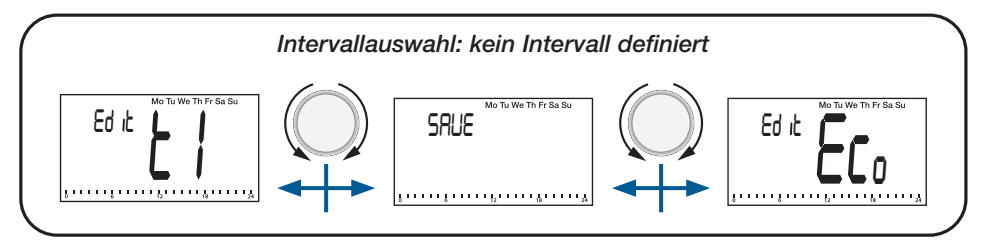

Nach der Erstellung des ersten Intervalls «t1» kann der Benutzer folgendes auswählen:

Intervall «t1» zur Änderung,

Intervall «t2» für die Erstellung eines neuen Intervalls,

«ECO» zur Festlegung eines reduzierten Sollwerts oder

«SAVE», um das Programm mit nur einem Intervall zu speichern.

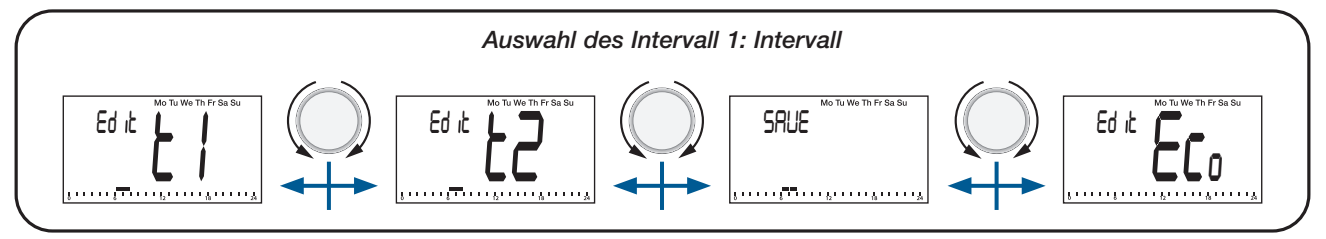

#### Wichtige Punkte :

- > Ohne ein bearbeitetes «Komfort»-Intervall hält der Thermostat den ganzen Tag über den ECO-Temperatursollwert.
- Der ECO/Reduzierte Sollwert kann im Menü «Programm Anpassung» geändert werden. Der Benutzer kann diesen Wert jedoch ändern, indem er in den «Reduziert/ECO-Modus» wechselt (siehe Abschnitt «Betriebsarten, ECO/Reduziert-Modus»). Wenn der Benutzer den reduzierten/ ECO-Sollwert ändert, wird der Temperatursollwert des Programms mit diesem neuen Wert aktualisiert.

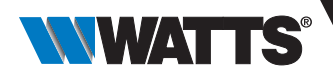

#### 7.3 Intervall Definition

Beschreibung der auf dem LCD-Display angezeigten Informationen:

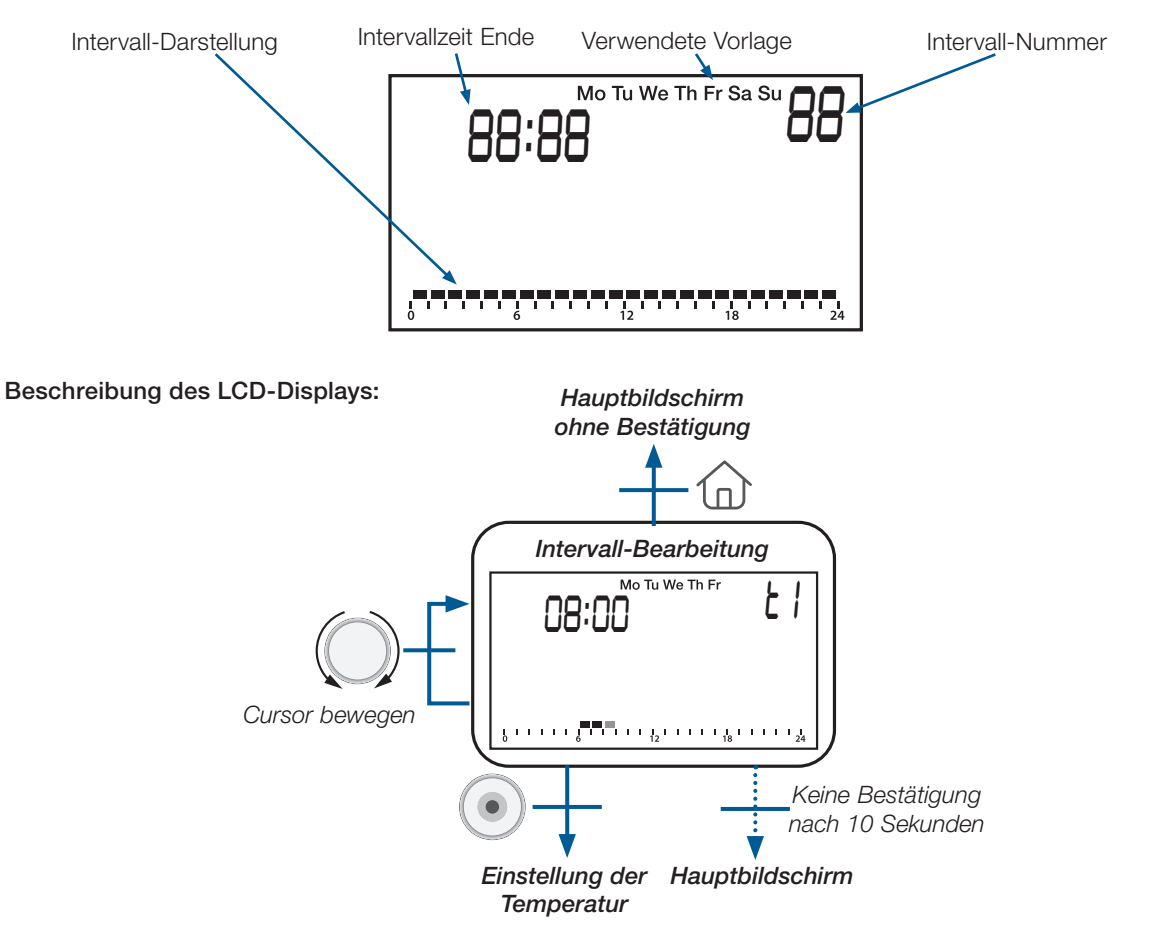

#### Wichtige Punkte :

Wenn der Benutzer zu Beginn des Intervalls die Bestätigungstaste Odrückt, kehrt er zur Auswahl der Intervallnummer zurück.

> Der Benutzer kann ein bestehendes Intervall nicht mit einem neuen Intervall überschreiben. Er muss das bestehende Intervall ändern und anschließend ein neues Intervall hinzufügen.

> Die Mindestdauer eines Intervalls entspricht einer Stunde.

➤ Wenn der Benutzer ein neues Intervall hinzufügen möchte, ist ein «freier» Bereich von 1 Stunde erforderlich (siehe Beispiele in der nächsten Tabelle).

> Die minimale Dauer des Intervalls wird automatisch verwaltet.

| Studienfälle                                           | Beispiele                                             |  |  |
|--------------------------------------------------------|-------------------------------------------------------|--|--|
| Es ist nicht möglich, ein neues Intervall hinzuzufügen | 0 6 12 18 24<br>0 6 12 18 24<br>0 6 12 18 24          |  |  |
| Erlaubt, ein neues Intervall hinzuzufügen              | $ \begin{array}{cccccccccccccccccccccccccccccccccccc$ |  |  |

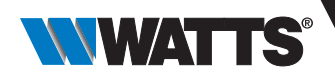

#### 7.4 Definition des Sollwerts

Die Sollwerte sind grundsätzlich höher als der ECO-Sollwert (+0,5°C) und der mit den Benutzerparametern definierte Höchstwert (siehe Abschnitt «Benutzerparameter Beschreibung»).

#### Beschreibung der auf dem LCD-Display angezeigten Informationen:

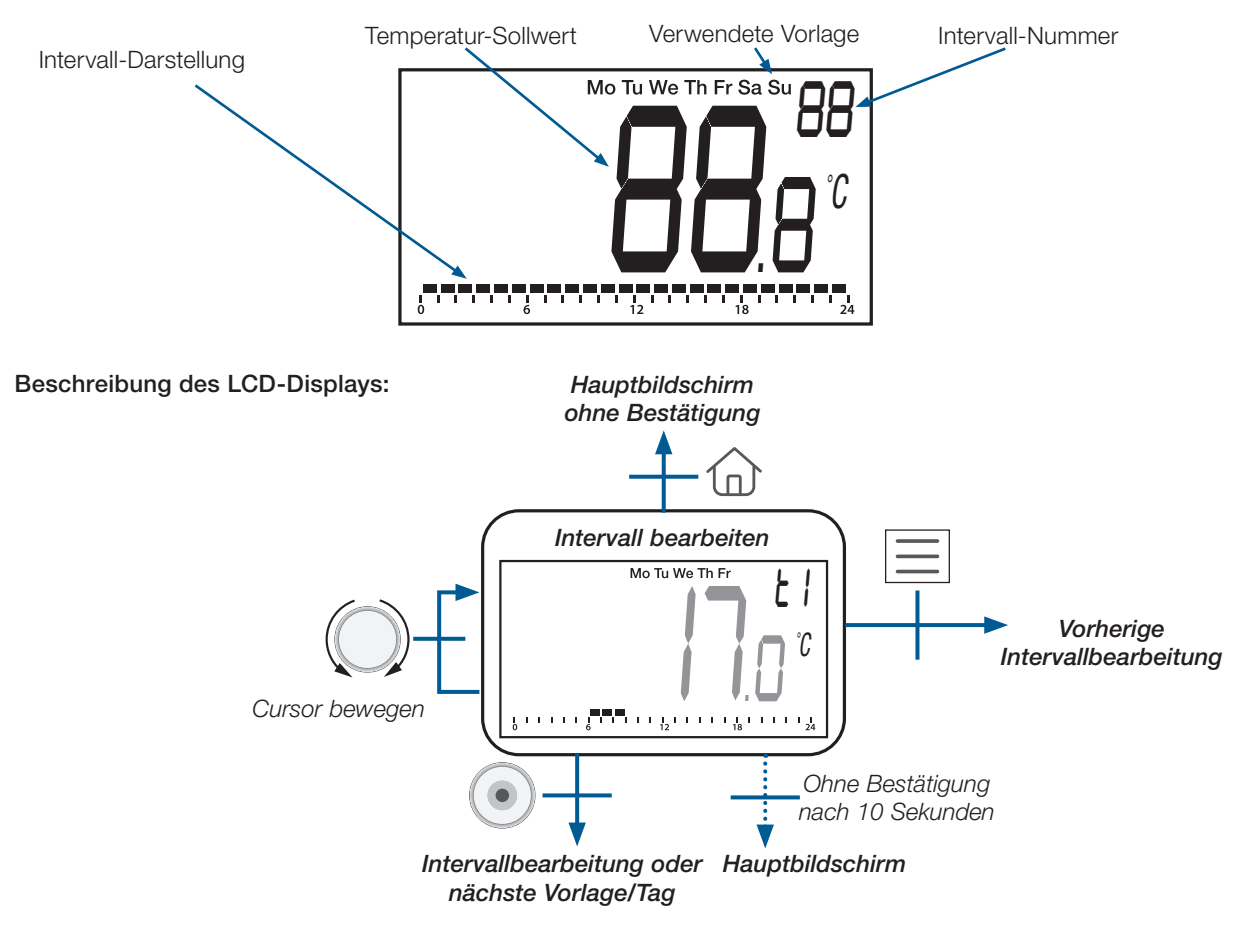

#### 8. Reversibles Menü

In diesem Menü kann der Benutzer die Systemkonfiguration ändern: Heizen, Kühlen oder automatische Umschaltung von Heizung und Kühlung (siehe Kapitel « 8.3 Heizen & Kühlen Systemkonfiguration»).

Dieses Menü wird vom Benutzer mit den im Abschnitt «Benutzerparameter Beschreibung» beschriebenen Konfigurationsparametern zugelassen/aktiviert. Sobald dieses Menü aktiviert ist, kann der Benutzer wie unten dargestellt darauf zugreifen (siehe Abschnitt «Menü Aufbau»).

#### 8.1 Zugriff auf das Reversible Menü

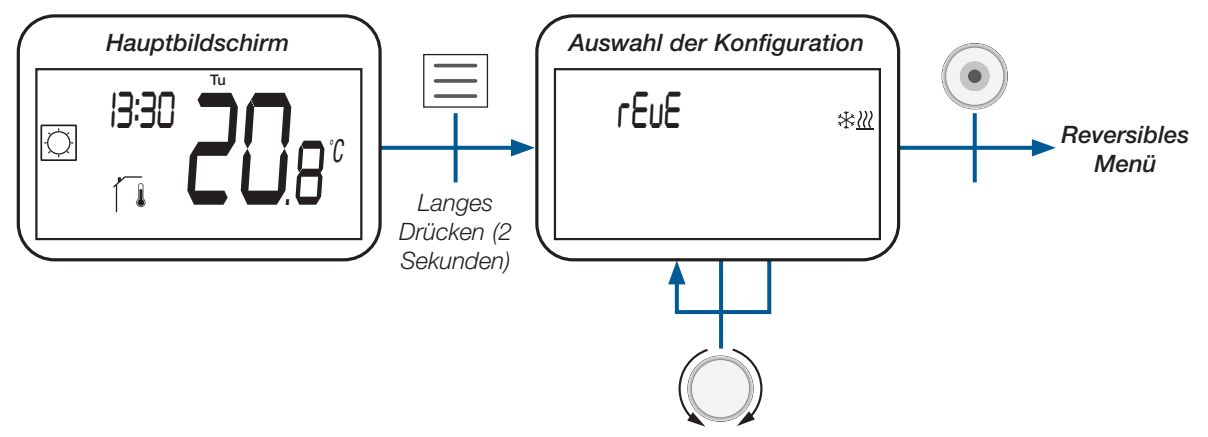

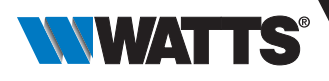

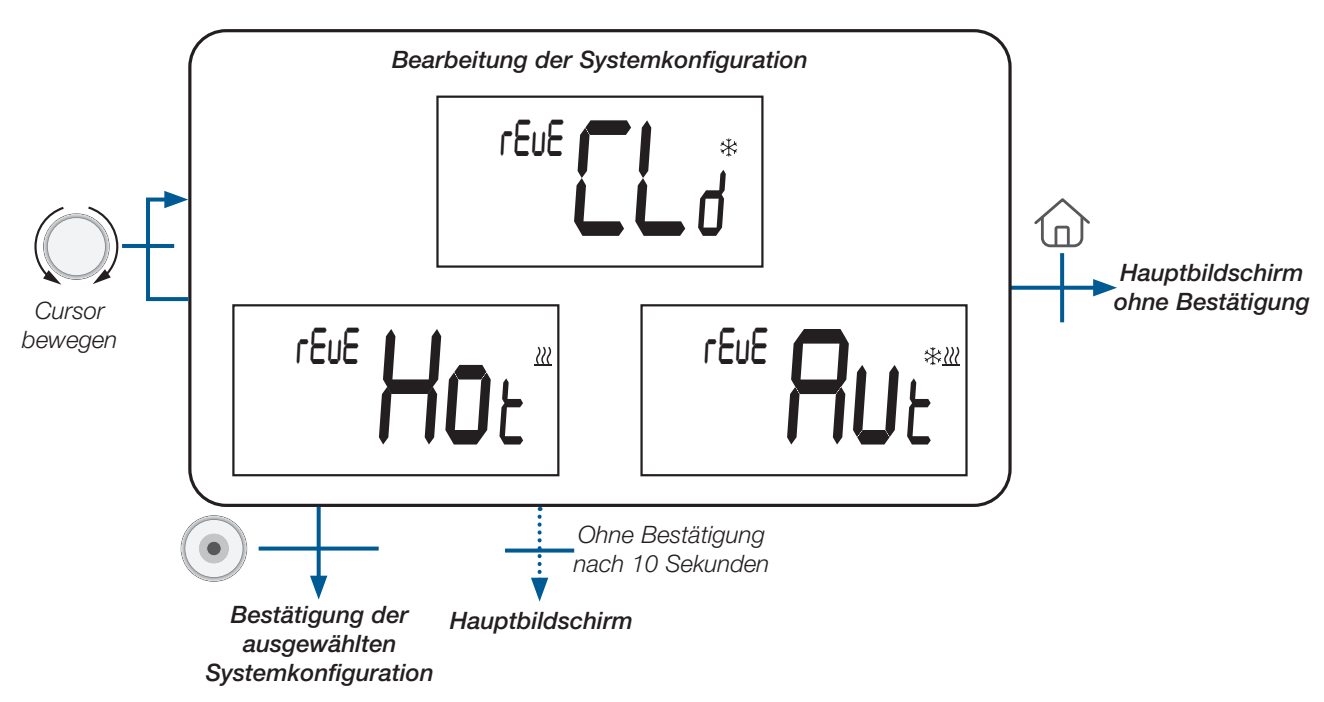

### 8.2 Beschreibung des Reversiblen Menüs

#### 8.3 Heizen & Kühlen Systemkonfiguration

| Konfiguration des Systems                         | LCD-Bildschirm    | Beschreibung                                                                                                    |
|---------------------------------------------------|-------------------|----------------------------------------------------------------------------------------------------|
| Heizung                                           | reue Hor          | Das System ist nur Heizbetrieb                                                                                              |
| Kühlung                                           | rEuE CL *         | Das System ist nur im Kühlbetrieb                                                                                           |
| Automatisches Umschalten von<br>Heizen und Kühlen | reue <b>Ru</b> e* | Das System schaltet automatisch<br>zwischen Heizen und Kühlen um,<br>je nach Temperatursollwert und<br>Umgebungstemperatur. |

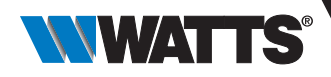

### 9. Erkennung offener Fenster

Gehen Sie in die Benutzerparameter Einstellungen, Parameter #08.

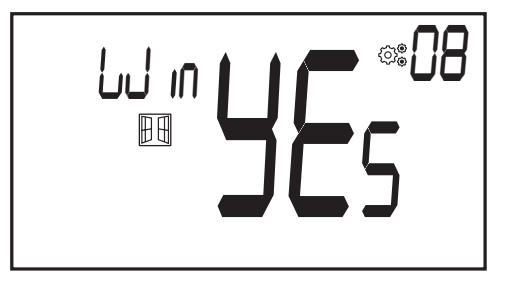

Wenn die Funktion aktiviert ist und eine Erkennung läuft, erscheint und blinkt das Symbol auf dem Bildschirm; diese Funktion wird durch Messung und Aufzeichnung der Temperaturentwicklung ausgeführt.

Wenn ein geöffnetes Fenster erkannt wird, wendet der Thermostat den Sollwert für die Frostschutztemperatur des Heizsystems an. Der Benutzer kann das Heizsystem neu starten und die Fenstererkennung durch Drücken einer Taste beenden.

### 10. Reset (Rücksetzen)

Wenn Sie die Taste auf der Rückseite des Thermostats gedrückt halten, können Sie:

- Pincode entsperren
- direkt zum Funk-Kopplungs Menü gehen (5 Sekunden)
- Benutzerparameter auf Werkseinstellung zurücksetzen (10 Sekunden).

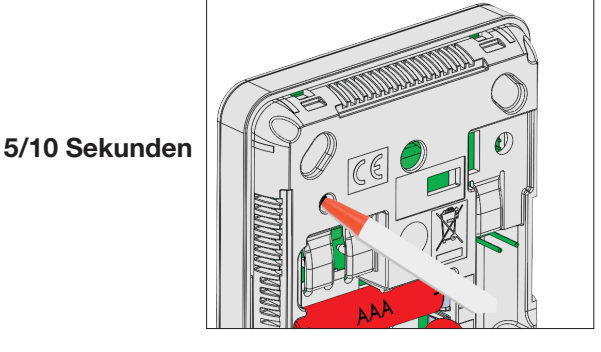

### **11. Tastatur sperren**

Aufwecken des Thermostats (beleuchtete Hintergrundbeleuchtung), gleichzeitiges Drücken und Halten der Tasten (\_\_) und

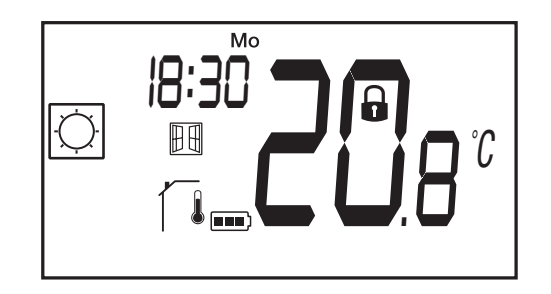

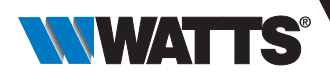

### 12. PIN-Code

Um diese Funktion zu aktivieren, gehen Sie zum Benutzerparameter #12 und definieren dann den PIN-Code in Parameter #13. Der PIN-Code schützt den Thermostat vor jeder Änderung der Temperatur- oder Betriebsart-Einstellung. Wenn der Benutzer eine Taste drückt, wird «PIN» angezeigt.

Drückt der Benutzer ein weiteres Mal eine Taste, muss er die PIN-Nummer eingeben.

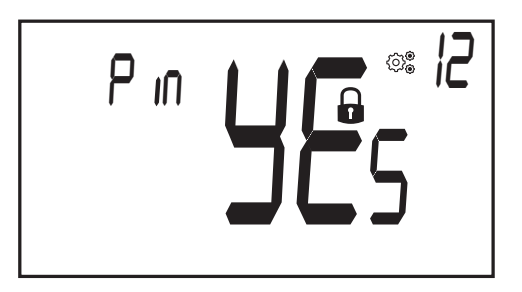

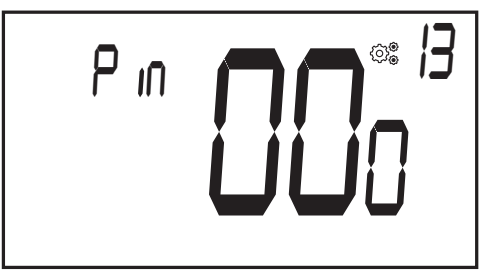

### 13. Weitere Informationen

#### 13.1 Heizen und Kühlen Logos

Heizen ist (Komfortbetrieb) - Kühlen ist

#### 13.2 Funktion der drahtlosen Kommunikation

Wenn der digitale Thermostat einen Funk-Frame (Funk-Signal) sendet, blinkt das LCD-Logo 3 während der Übertragung. Ein Funk-Frame wird gesendet:

- Wenn der Benutzer eine beliebige Taste des Thermostats drückt
- Wenn der Benutzer die Taste an der Zentraleinheit drückt, um den Thermostat zu aktualisieren
- Automatisch alle 3-4 Minuten

#### 13.3 Anzeige des Batteriezustands

Das Symbol **Des** blinkt auf dem LCD-Bildschirm. Nach dem Auswechseln der Batterie wird **Des** nicht mehr angezeigt. Der Benutzer muss die Home-Taste nicht mehr und den Batteriewert anzuzeigen.

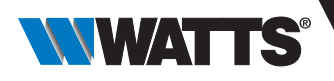

### 14. Parameter Auswahlmenü

#### 14.1 Zugang zum Benutzerparameter Menü

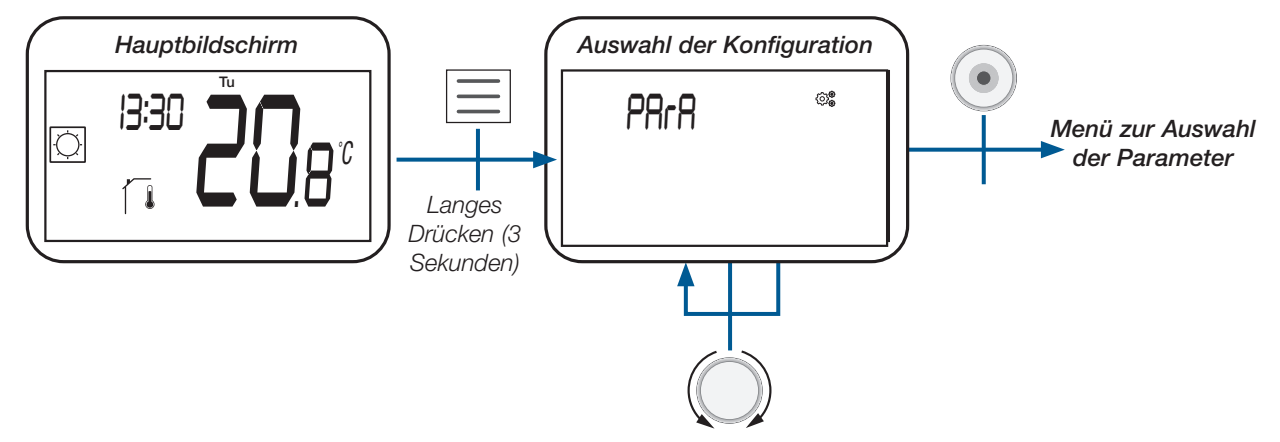

#### 14.2 Benutzerparameter Auswahl und Einstellung

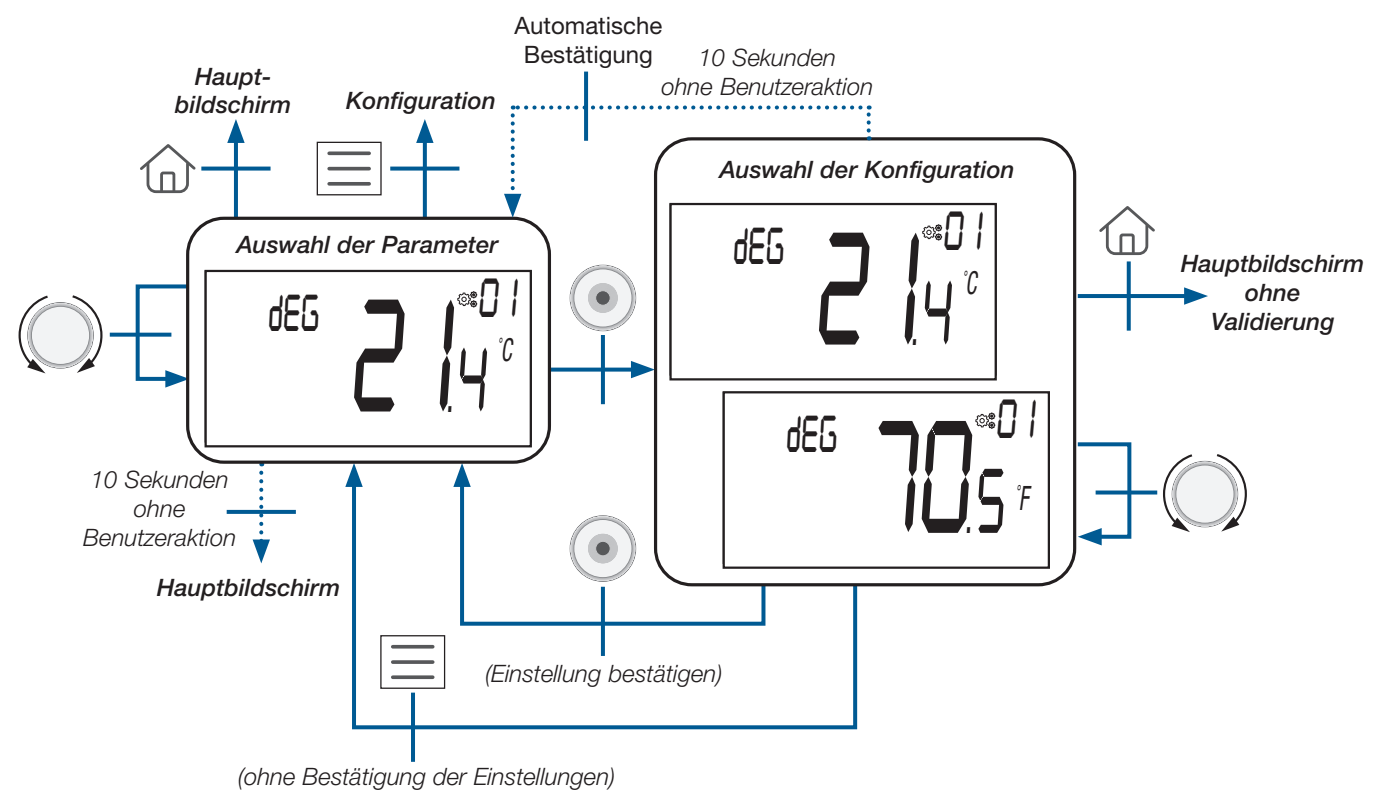

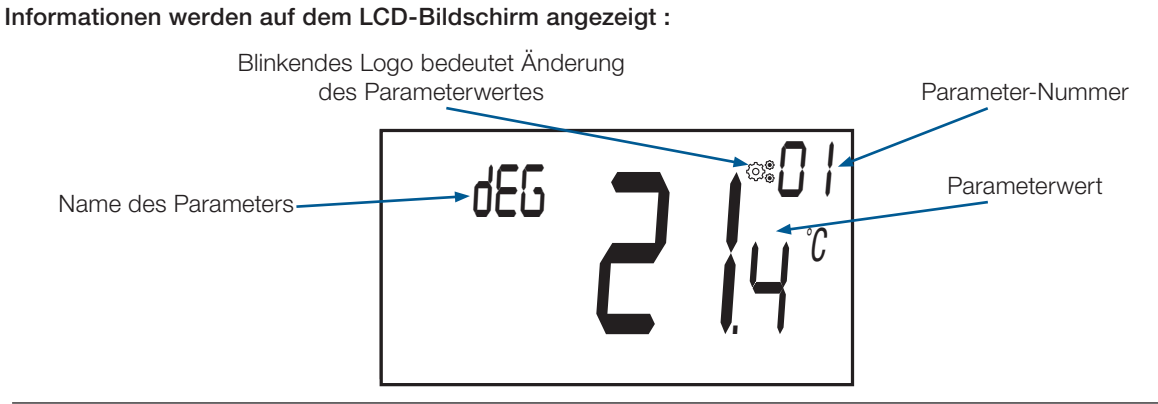

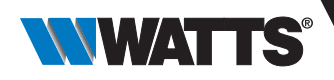

### 15. Benutzerparameter Menü

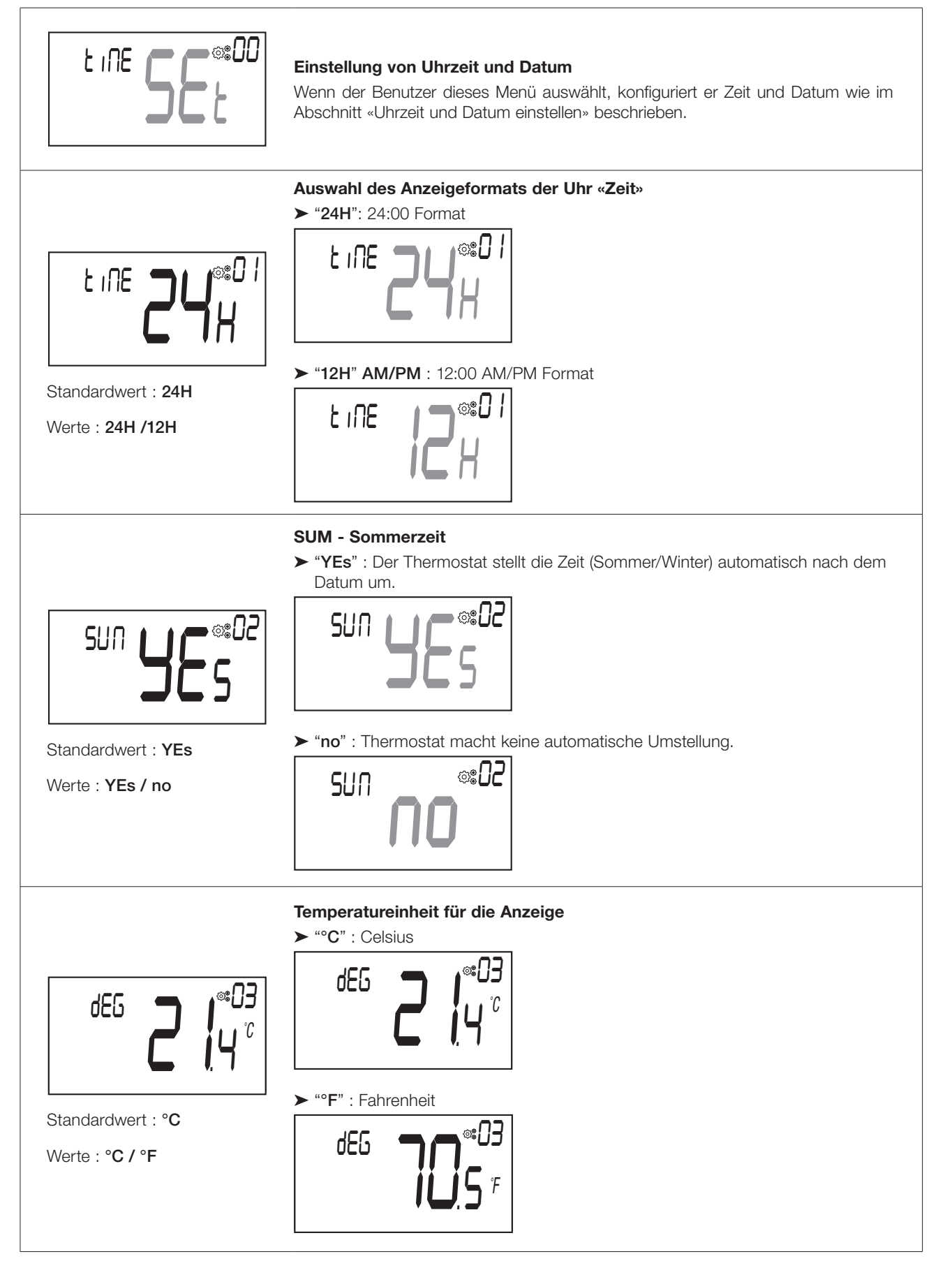

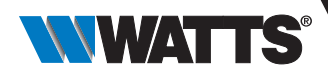

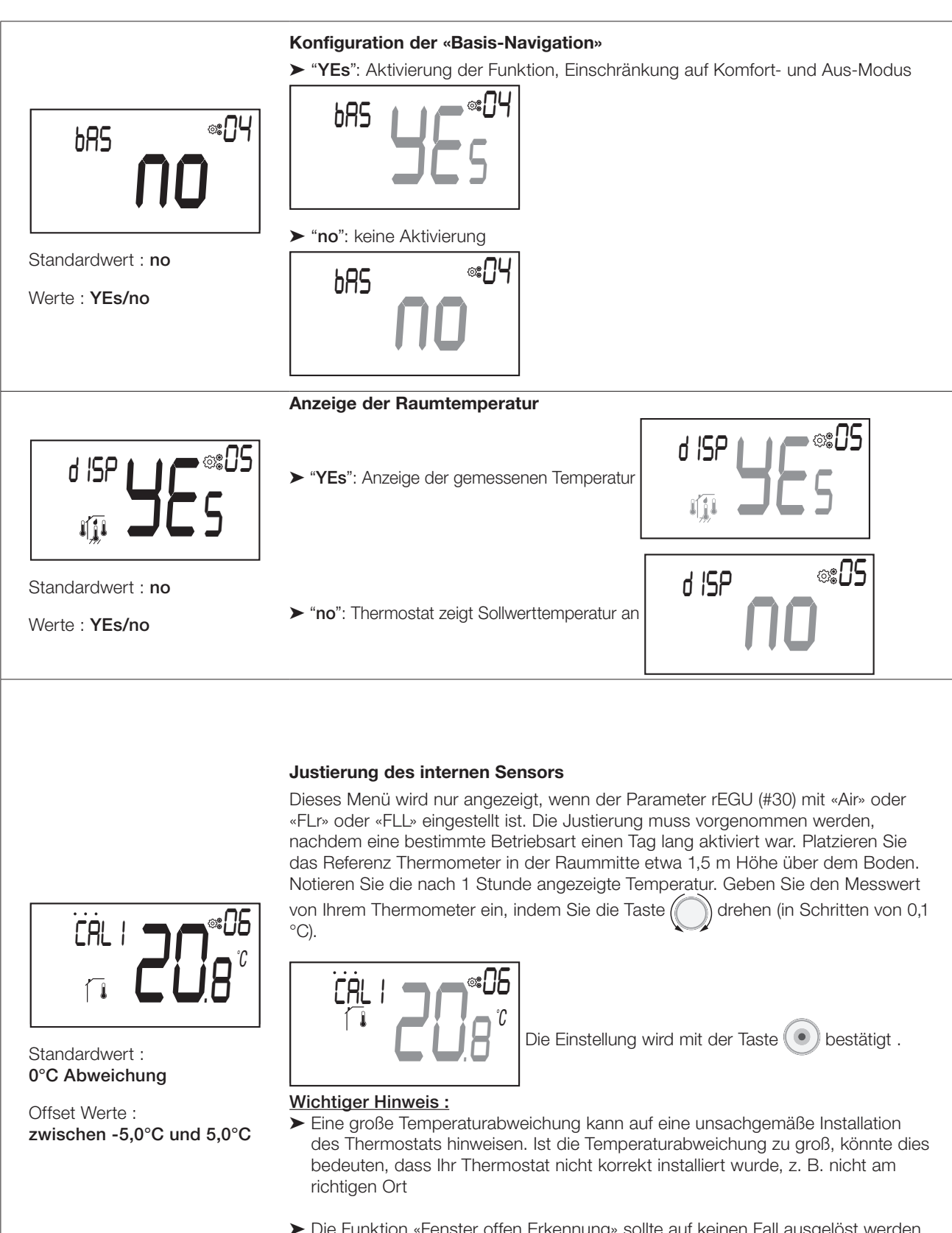

Die Funktion «Fenster offen Erkennung» sollte auf keinen Fall ausgelöst werden, wenn der Benutzer den Offset-Wert ändert. Diese Funktion wird nach dem Bestätigen durch den Benutzer neu gestartet.

DE

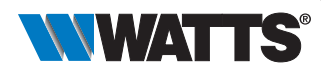

CAL

Standardwert : 0°C Abweichung

Offset Werte :

zwischen -5,0°C und 5,0°C

#### Justierung des externen Sensors

Dieses Menü wird nur angezeigt, wenn der Parameter rEGU (#30) mit «Amb» eingestellt ist. Die Justierung muss vorgenommen werden, nachdem eine bestimmte Betriebsart einen Tag lang aktiviert war. Platzieren Sie das Referenz Thermometer in der Raummitte etwa 1,5 m Höhe über dem Boden. Notieren Sie die nach 1 Stunde angezeigte Temperatur. Geben Sie den Messwert von Ihrem Thermometer ein, indem Sie die Taste () drehen (in Schritten von 0,1 °C).

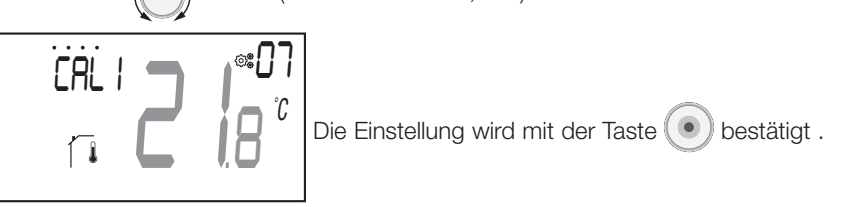

### Wichtiger Hinweis :

- Eine große Temperaturabweichung kann auf eine unsachgemäße Installation von der Thermostat. Wenn der Temperaturunterschied zu groß ist, könnte dies 0°C Thermostat wurde nicht richtig installiert, z.B. an der richtigen Stelle.
- Die Funktion «Fenster offen Erkennung» sollte auf keinen Fall ausgelöst werden, wenn der Benutzer den Offset-Wert ändert. Diese Funktion wird nach dem Bestätigen durch den Benutzer neu gestartet.

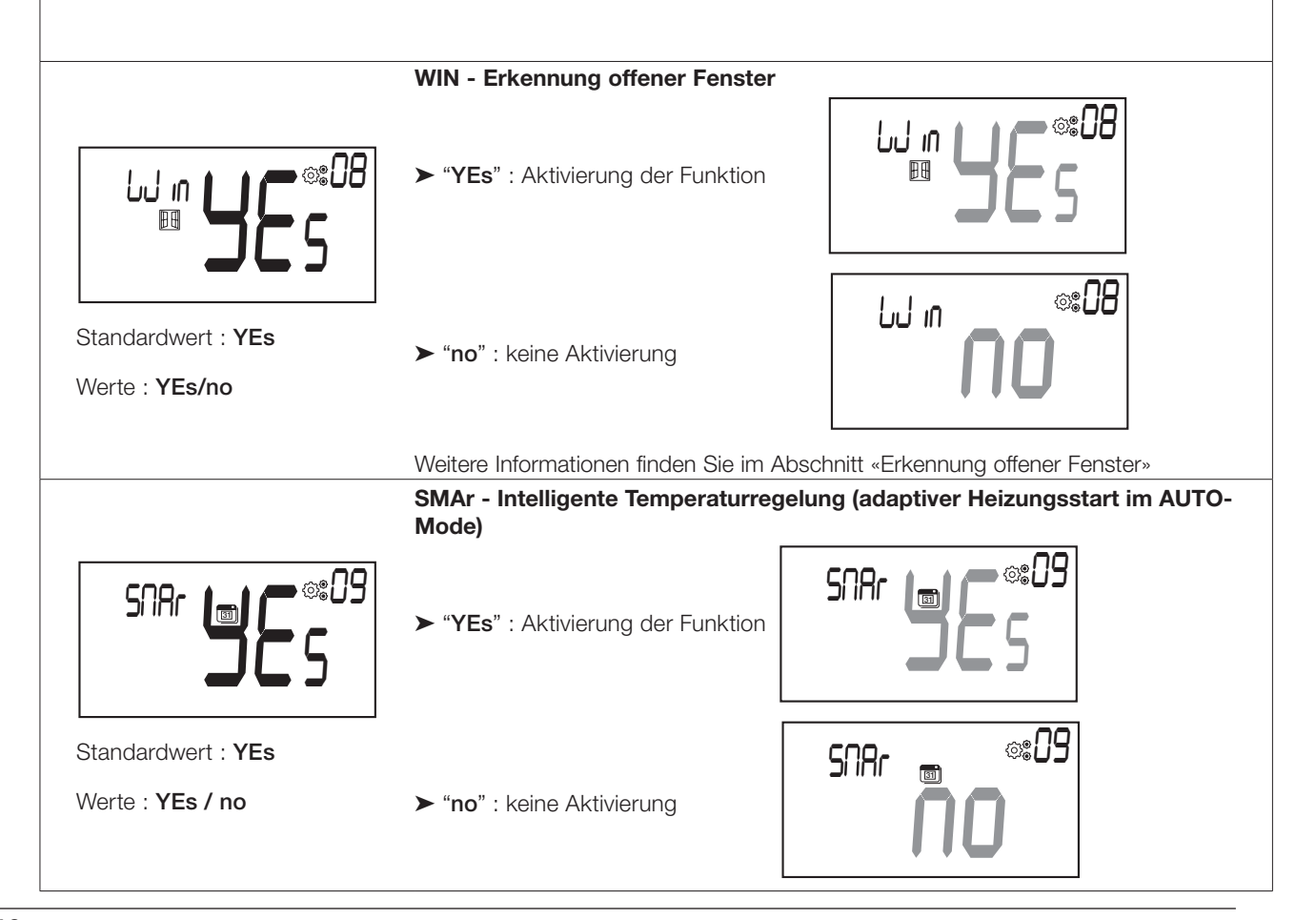

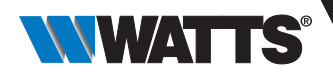

#### Konfiguration der Betriebsweise des Thermostats

Dieses Parametermenü erscheint nur, wenn der digitale Thermostat nicht mit einem Funk-Regelverteiler und/oder einer Zentraleinheit verbunden ist.

"Hot" : Heizbetrieb. Nur das Heiz- oder Komfortmenü ist aktiviert. Das Menü Kühlen ist deaktiviert.

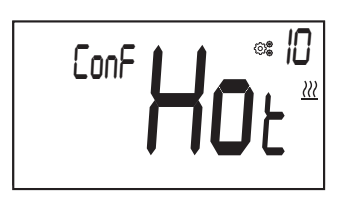

"CLd" : Kühlbetrieb. Nur das Menü Kühlen ist aktiviert . Das Menü «Heizen» oder «Komfort» ist deaktiviert . (siehe Abschnitt «Beschreibung der Betriebsarten»).

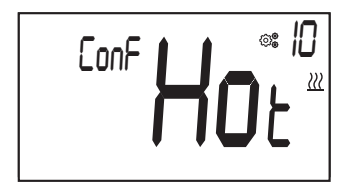

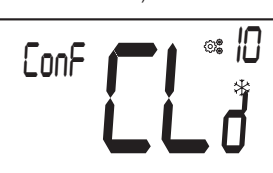

Standardwert: Hot

CoLd

Standardwert : YEs

Werte : YEs / no

- Werte : Hot / CLd / rEv / Aut
- "rEv" : Aktivierung des Menüs «Reversibel» (vgl. Abschnitte «Menü Aufbau» und «Reversibles Menü»).

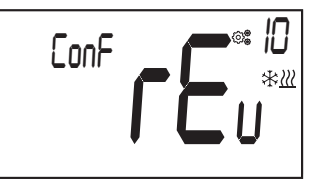

► "Aut" : Automatikbetrieb. Die Menüs für Kühlen und Heizen werden gruppiert, um nur einen Temperatursollwert einzustellen.

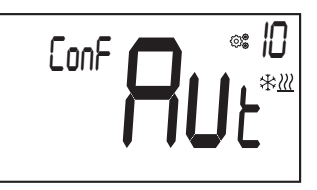

#### Kühlbetrieb genehmigen / nicht genehmigen

"YEs": Aktivierung der Funktion

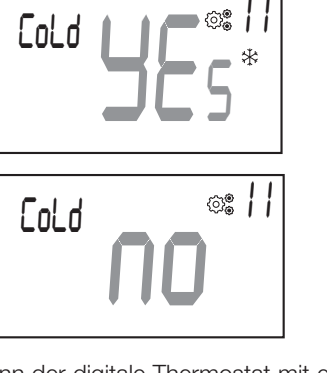

"no": keine Aktivierung

Dieses Parametermenü erscheint nur, wenn der digitale Thermostat mit einer Zentraleinheit oder einem Funk-Regelverteiler verbunden ist.

Es ermöglicht, die Kühlung in einem Raum zu aktivieren bzw. deaktivieren.

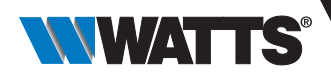

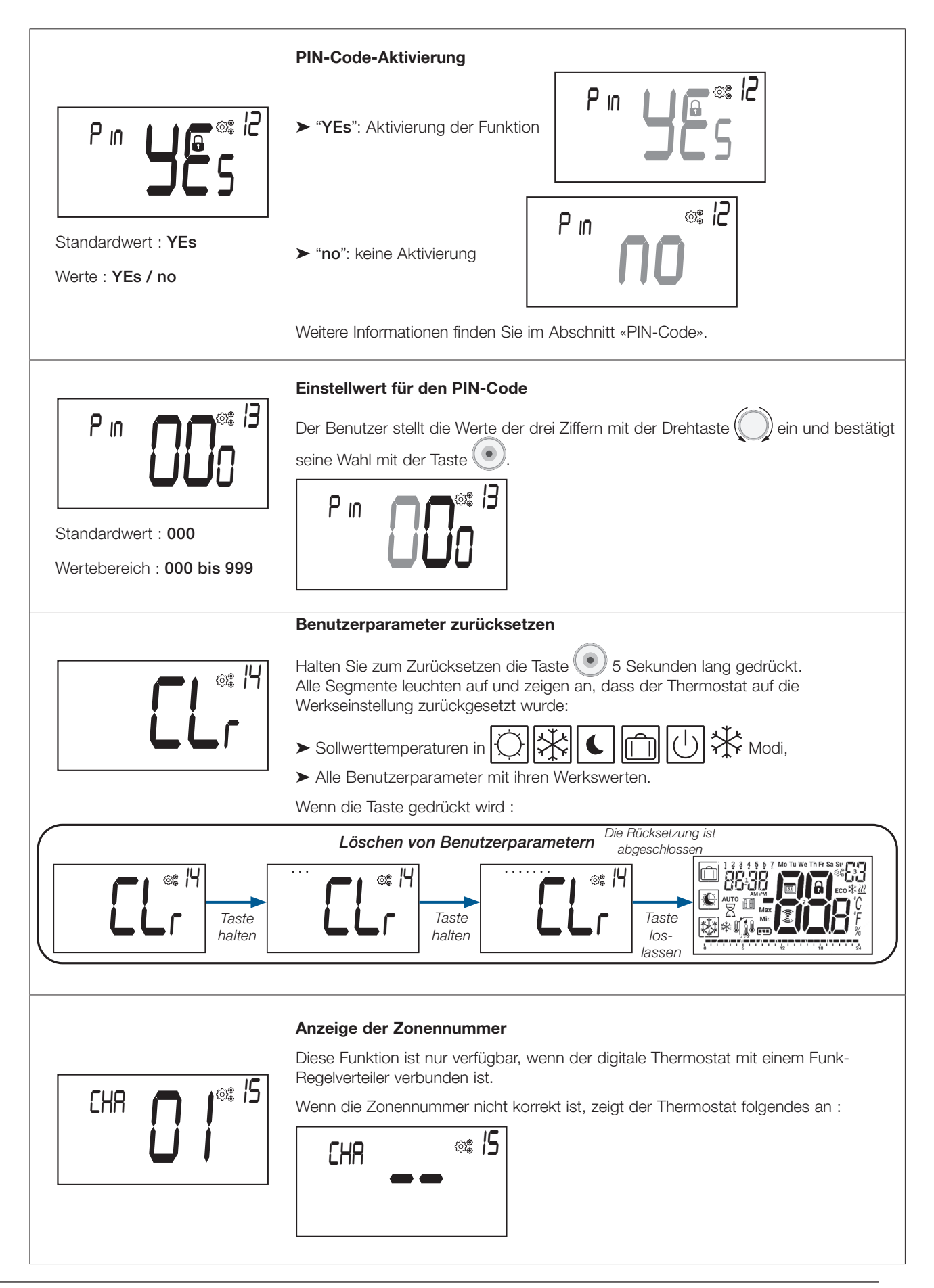

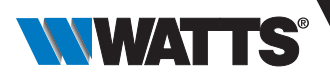

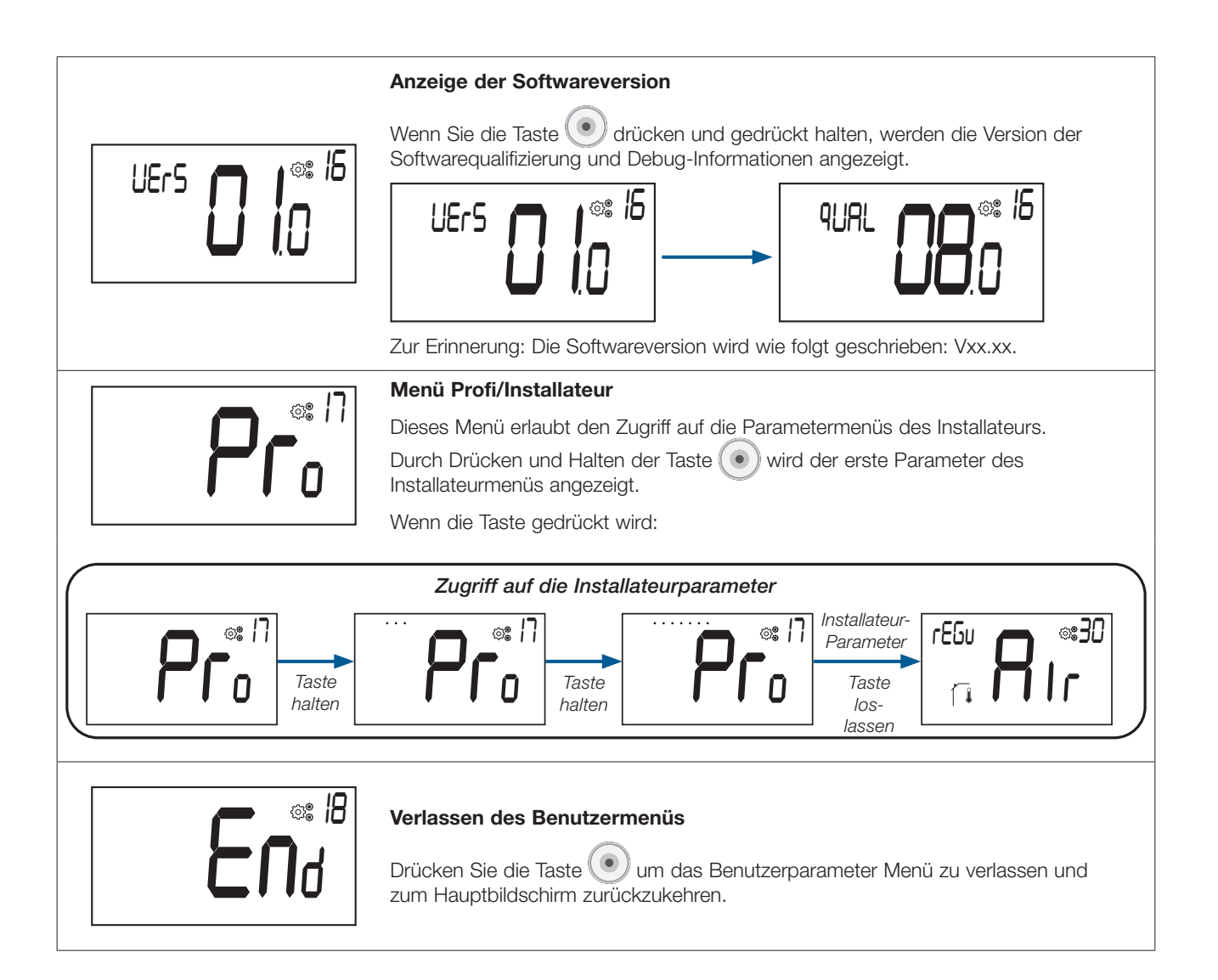

## 16. Uhrzeit und Datum einstellen

Zugriff auf das Menü für die Einstellung von Uhrzeit und Datum

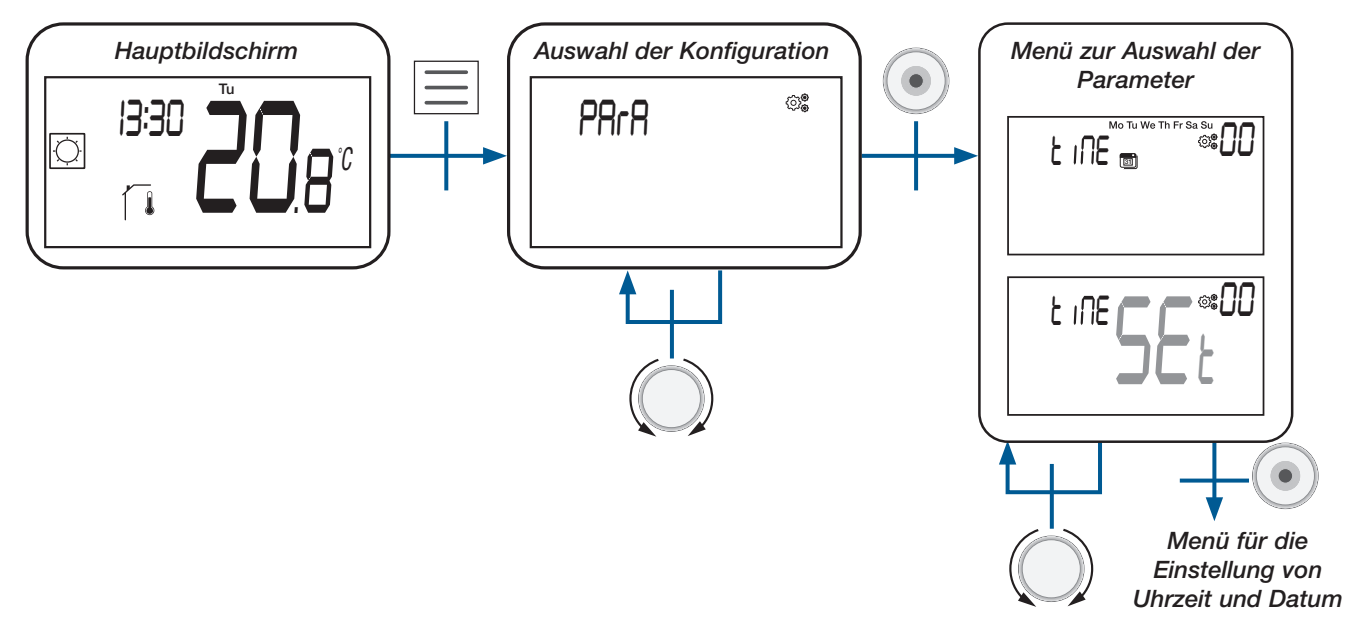

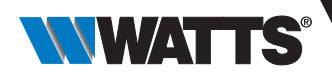

### 17. Installateurparameter Menü

Um auf diese Installationsparameter zuzugreifen, muss der Installateur zum Benutzerparameter #17 gehen. Danach die Taste O drücken und 5 Sekunden lang gedrückt halten:

Um dem Benutzer den Zugang zum Menü zu erleichtern, wird während des Haltens der Taste 🕐 eine Animation realisiert :

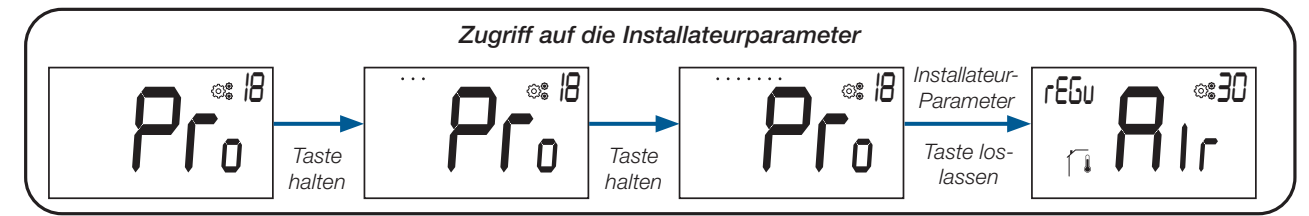

Mit der Reset-Taste auf der Rückseite des Thermostats kann der Benutzer direkt auf das Installateurparameter Menü zugreifen (siehe Abschnitt «Reset»).

#### 17.1 Installateurparameter Auswahl und Einstellung

Das Blättern im Menü erfolgt mit der Drehtaste . Das Menü wird durch Drücken der Taste e ausgewählt. Im Menü wird der Parameterwert durch Drehen der Drehtaste geändert.

Erneutes Drücken der Taste 💌 setzt den Parameterwert zurück.

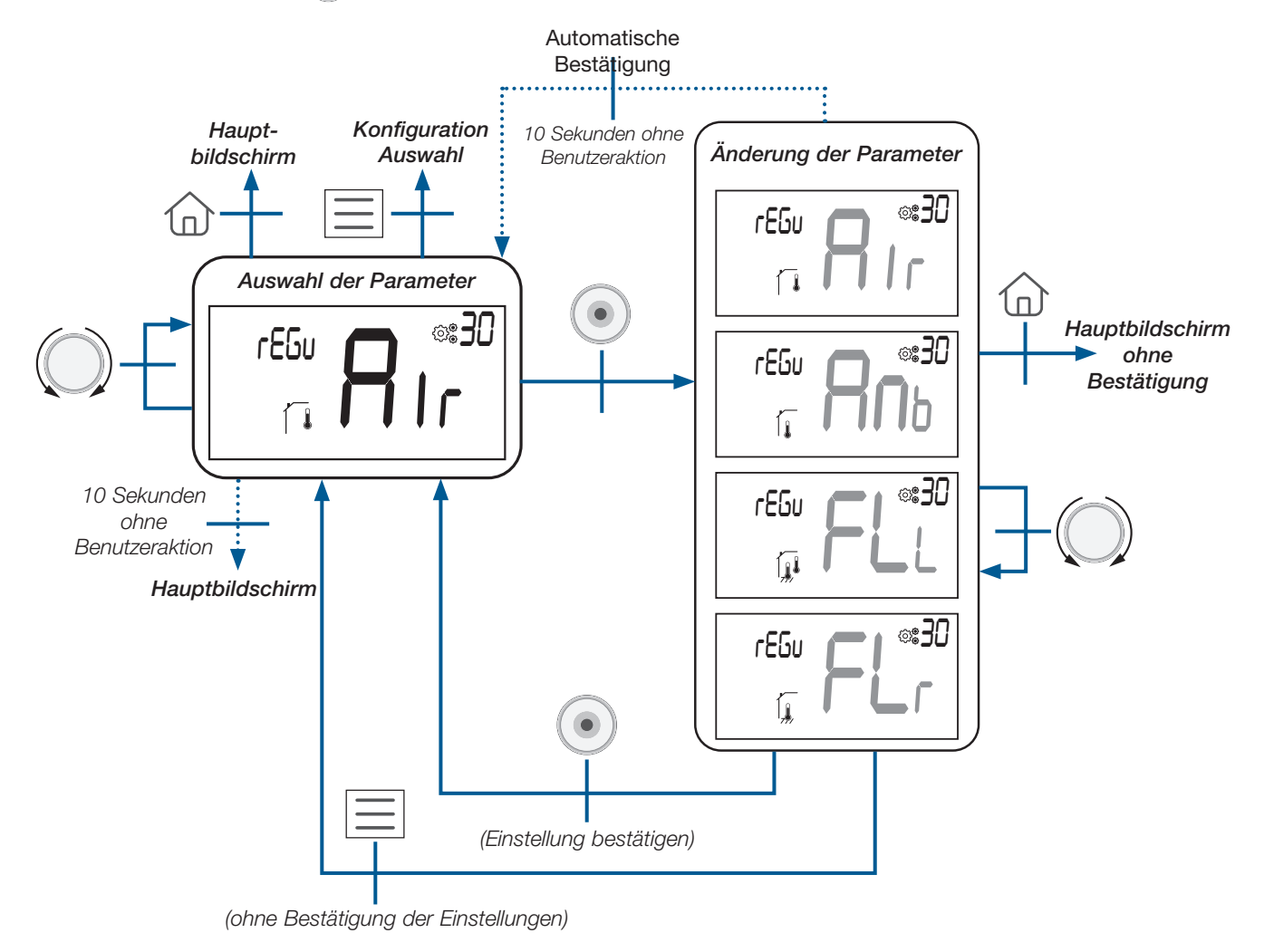

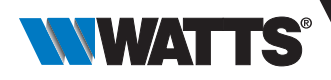

#### 17.2 Anzeige von Informationen auf dem LCD-Bildschirm

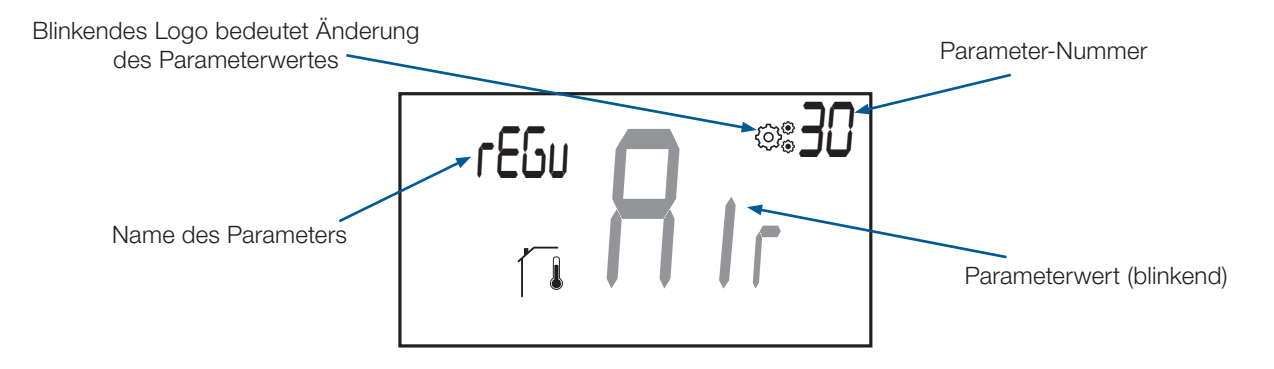

#### 17.3 Installateurparameter Beschreibung

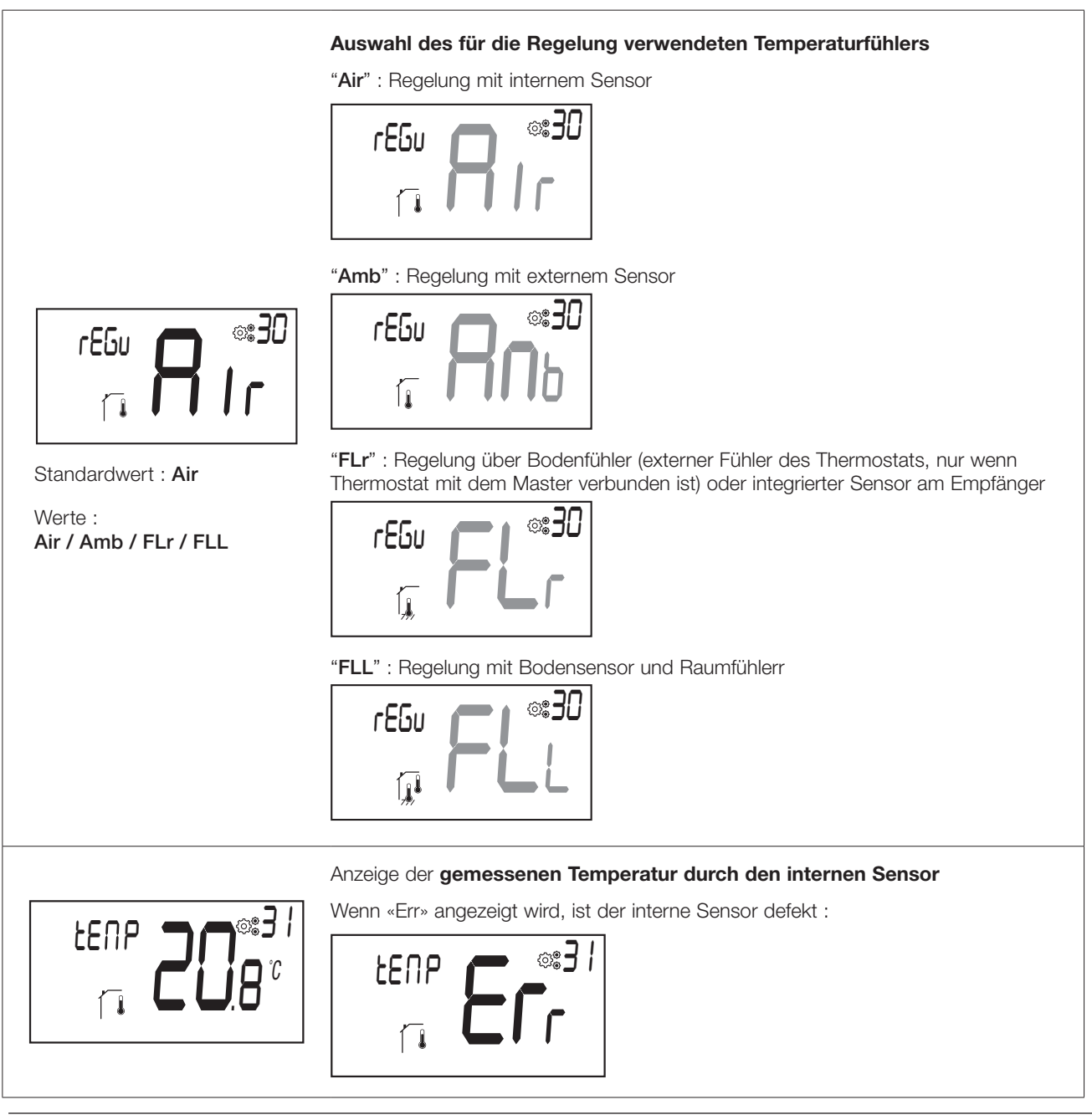

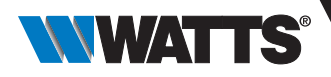

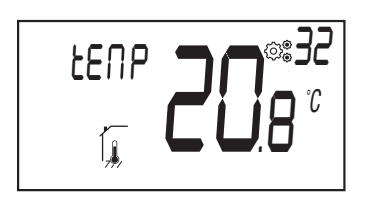

Anzeige der gemessenen Temperatur durch externen Sensor

**BODEN** Temperatur, wenn der Thermostat mit einem Funk-Regelverteiler verbunden ist;

- ► BODEN Temperatur, wenn Parameter 30 auf «FLr» oder «FLL» eingestellt ist;
- ► AMBIENT-Temperatur, wenn Parameter 30 auf «Amb» eingestellt ist.

Wenn «Err» angezeigt wird, ist der externe/Fernfühler nicht angeschlossen oder beschädigt :

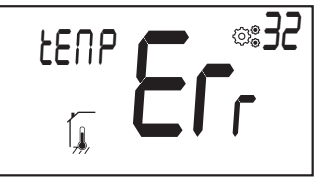

Anzeige der durch einen externen Sensor eines gekoppelten Funk-Empfängers gemessenen Temperatur (nur in Verbindung mit Zentraleinheit)

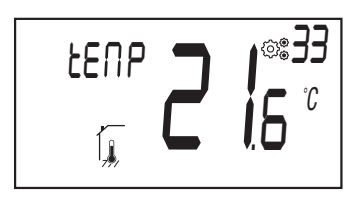

Wenn «Err» angezeigt wird, ist der Thermostat nicht mit einem Funk-Empfänger Bodensensor verbunden oder der Sensor ist beschädigt:

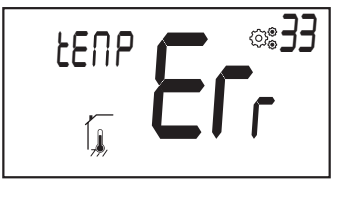

LENP **28**.5°

Standardwert : 0°C Abweichung

Offset Werte :

zwischen -5.0°C und 5.0°C.

angeschlossenen Temperaturfühler Wenn «Err» angezeigt wird, ist der Thermostat nicht mit einem Funk-Regelverteiler verbunden oder dieser Fühler ist nicht angeschlossen oder beschädigt :

Anzeige der gemessenen Temperatur durch den an den Funk-Regelverteiler

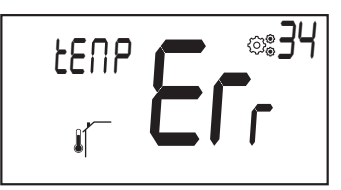

#### Justierung des Sensors eines gekoppelten Funk-Empfängers (z.B. BT-FR02 RF)

Dieses Menü wird nur angezeigt, wenn eine Fühlertemperatur per Funk-Kommunikation an den Thermostat gesendet wird.

Die Justierung muss vorgenommen werden, nachdem eine bestimmte Betriebsart einen Tag lang aktiviert war. Platzieren Sie das Referenz Thermometer auf dem Boden oder besser in unmittelbarer Nähe des Bodensensors. Notieren Sie die nach 1 Stunde angezeigte Temperatur.

Geben Sie den Messwert auf Ihrem Thermometer ein, indem Sie die Taste ( drehen (in 0,1°C-Schritten).

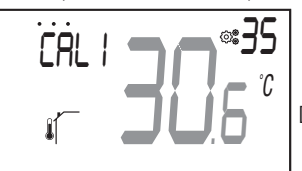

Die Einstellung wird mit der Taste (•) bestätigt .

#### Wichtiger Hinweis :

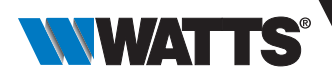

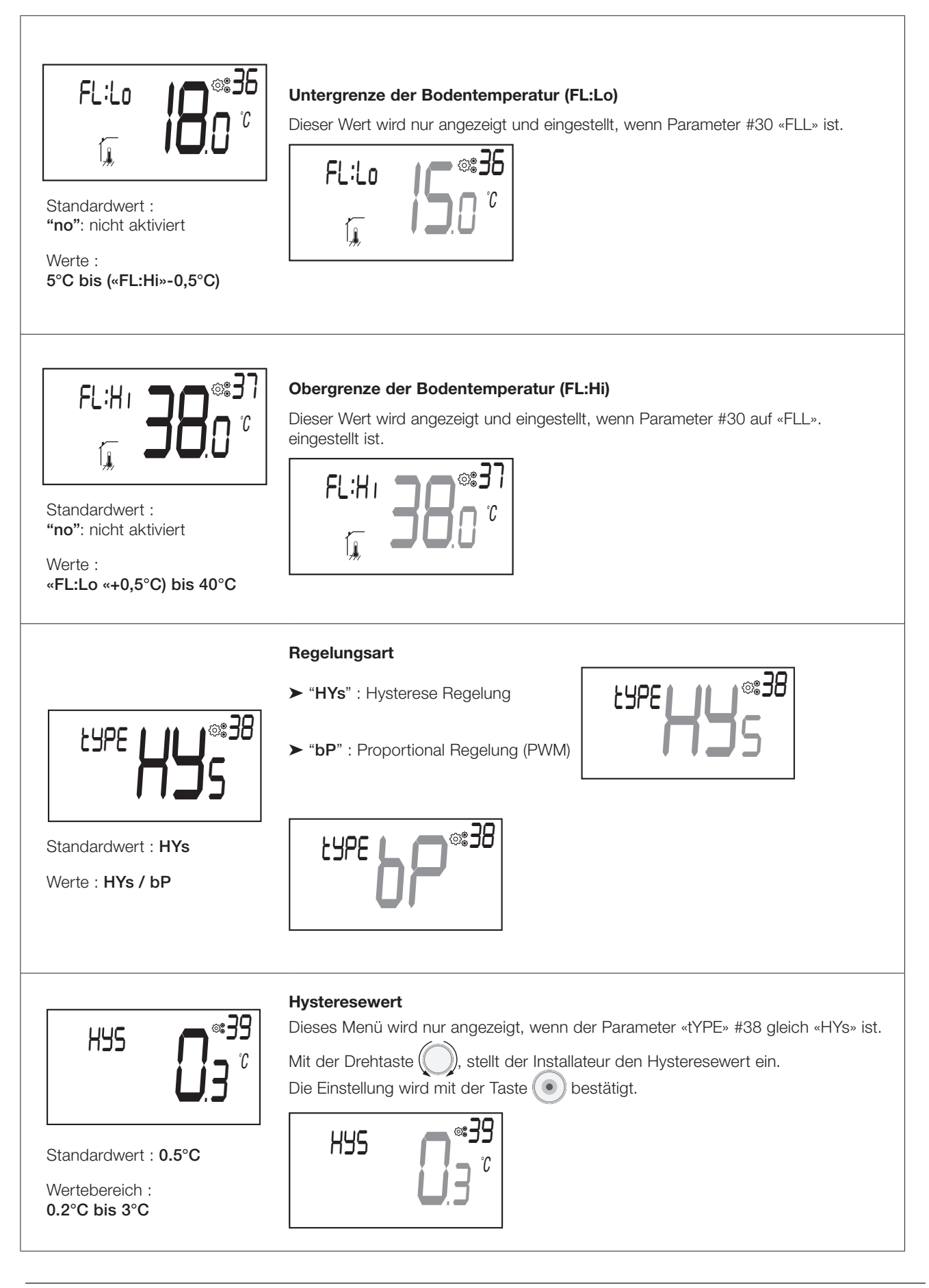

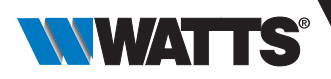

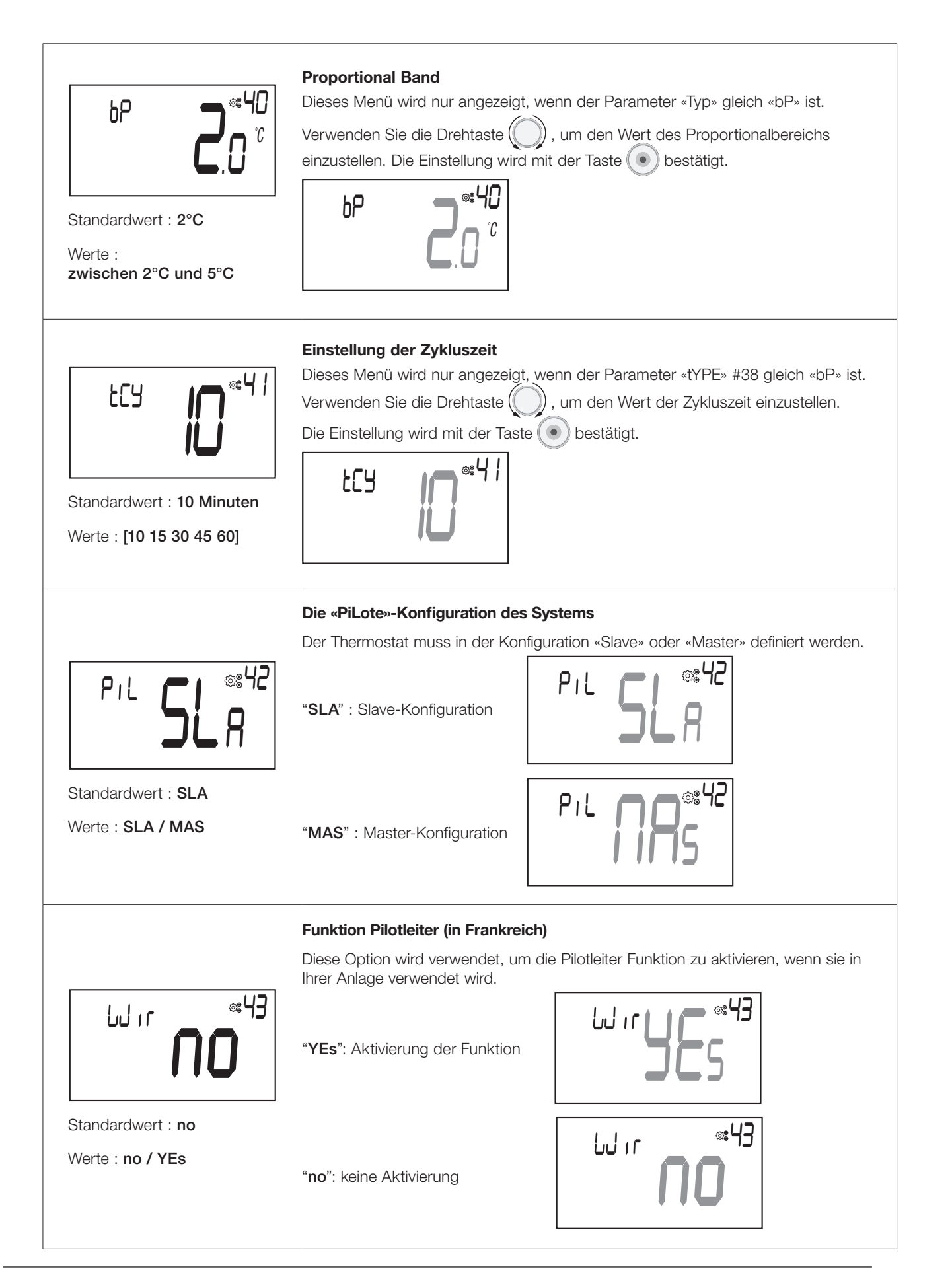

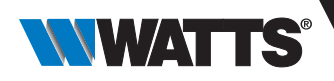

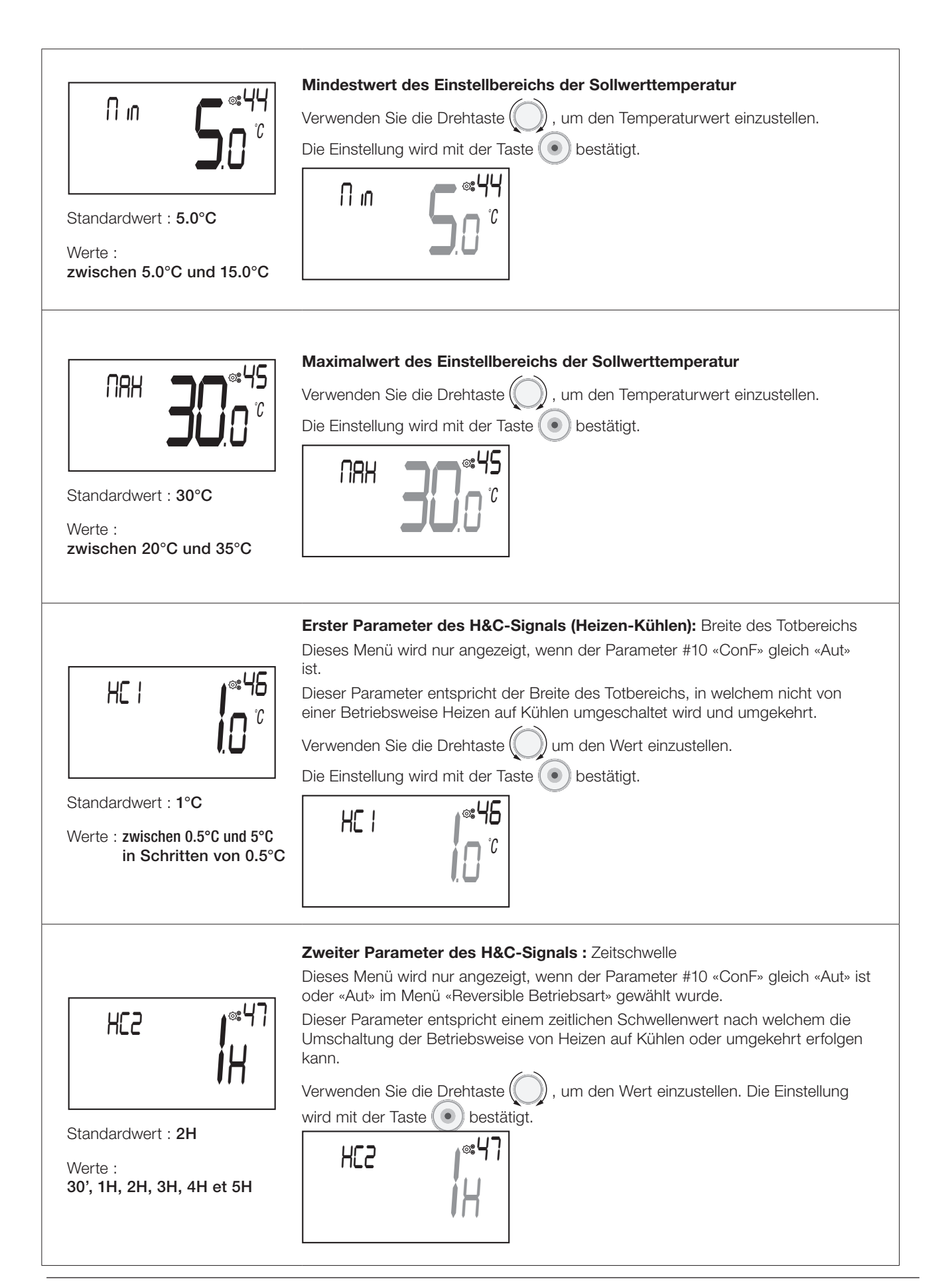

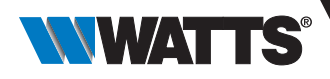

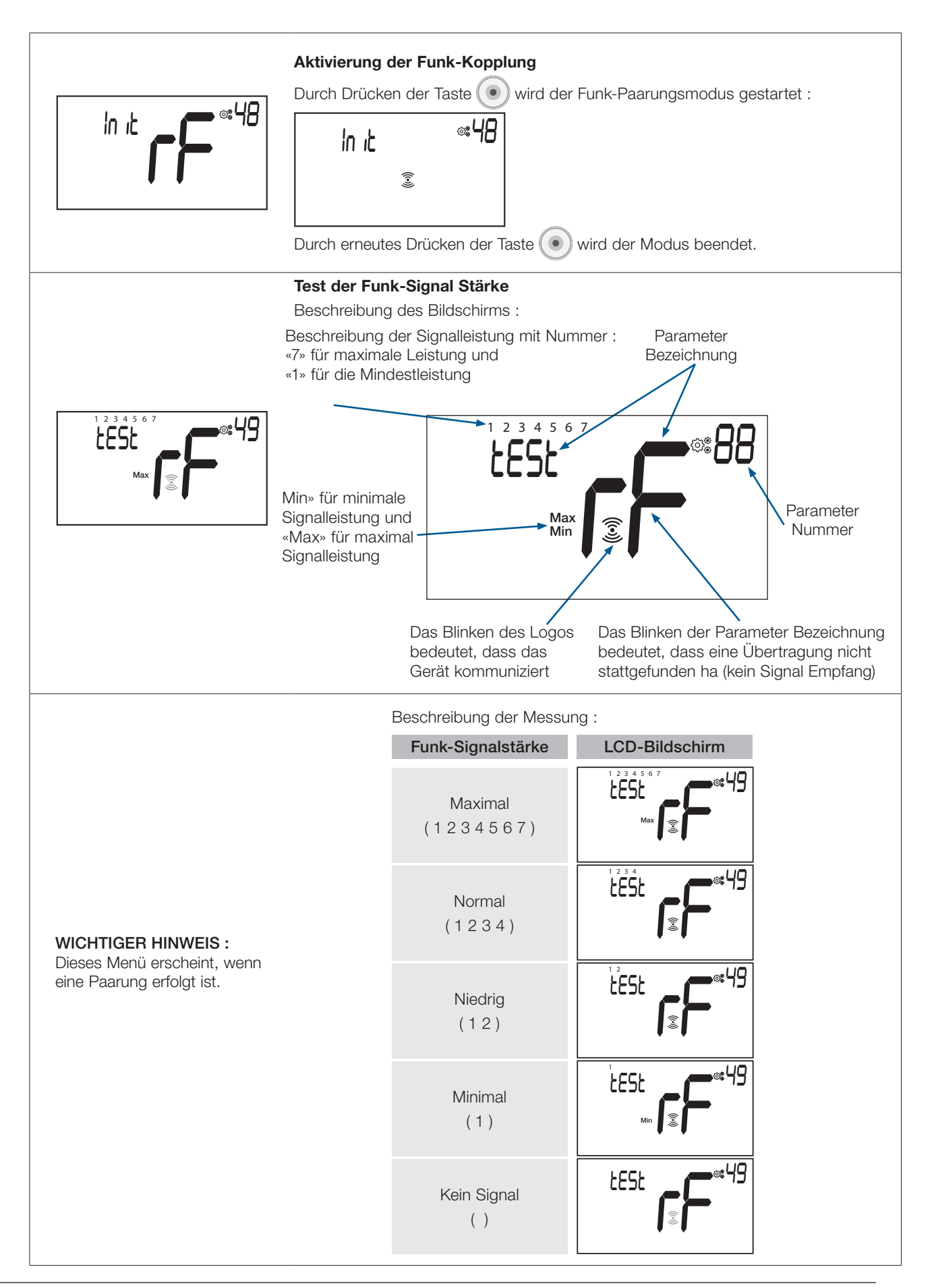

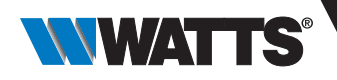

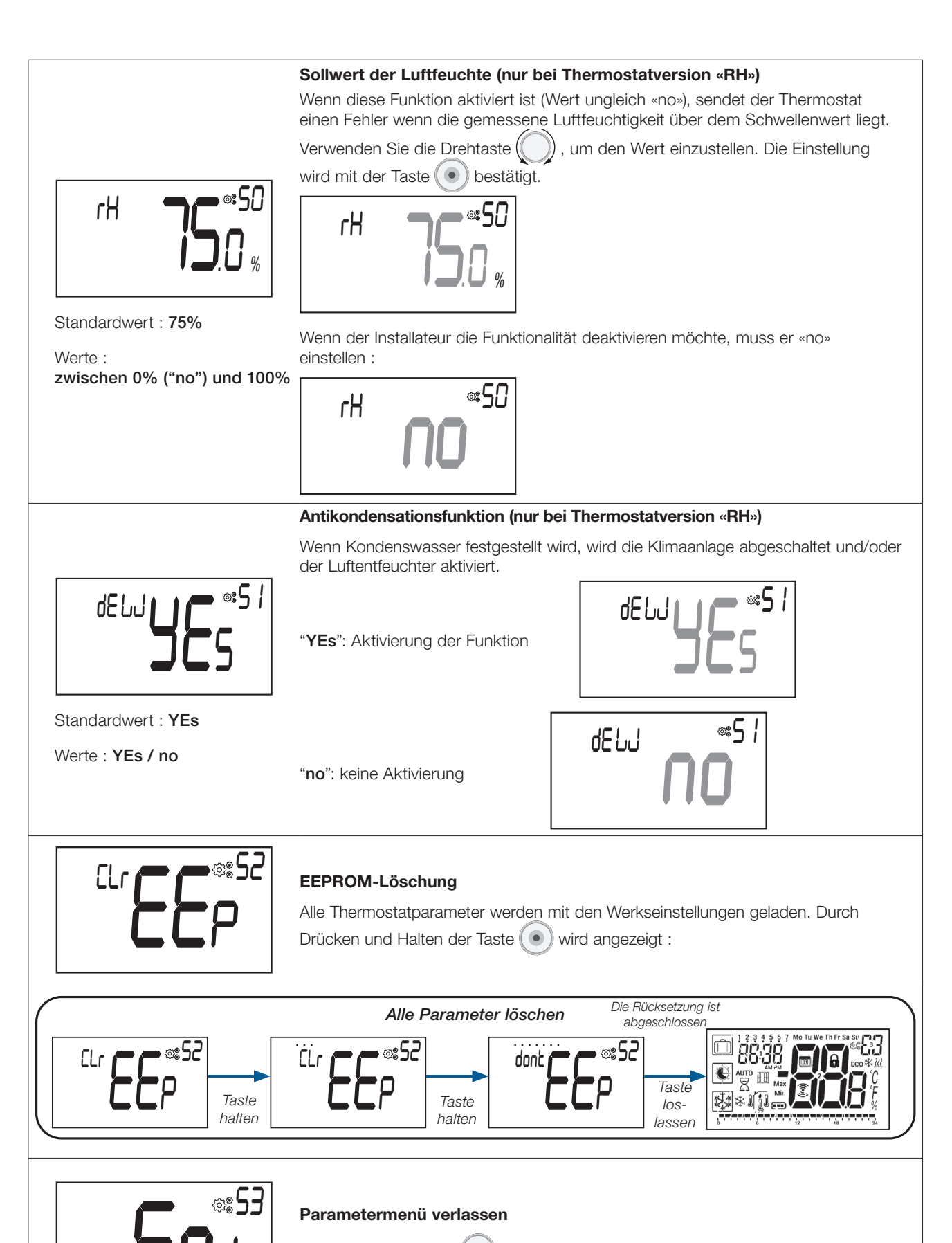

Drücken Sie die Taste (), um das Installateurparameter Menü zu verlassen und zum Hauptbildschirm zurückzukehren.

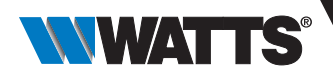

### 18. Fehlersuche & Lösungen

Beschreibung der angezeigten Thermostatfehler :

- Fehler der Temperaturmessung
   O Interner Sensor;
  - ${\rm O}$  Externer Sensor. Wenn dieser Sensor defekt ist, arbeitet das Gerät mit dem internen Sensor.
- ► Schwache Batterien
- Verlust der Funk-Kommunikation (nur wenn der Thermostat mit der Zentraleinheit oder einem Regelverteiler verbunden ist).
- ► Fehler der Feuchtemessung

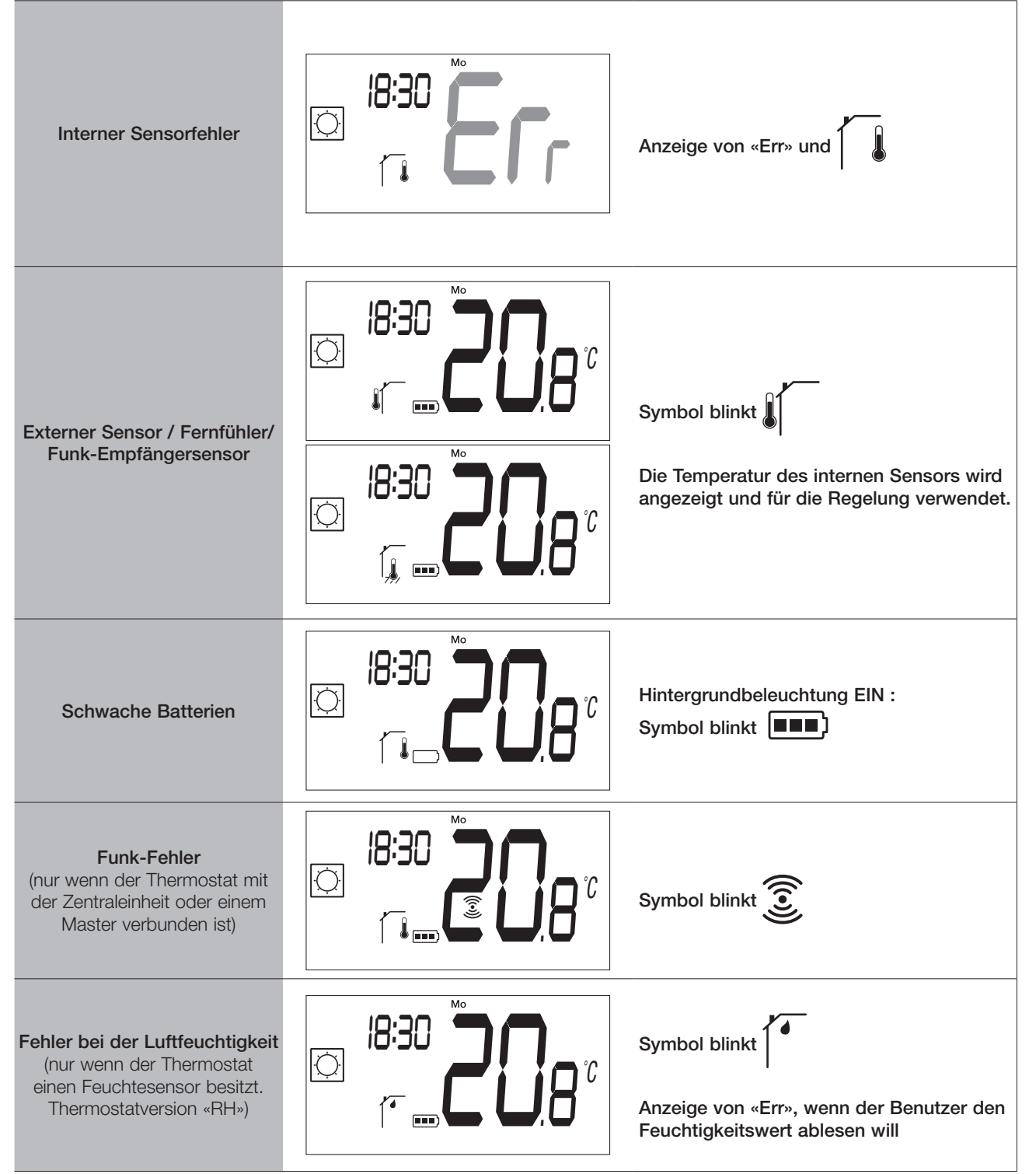

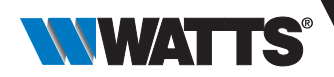

### 19. Wartung

#### Anzeige des Batteriezustands

Die Batterien gelten als schwach, wenn die Spannung für eine korrekte Funktion des Produkts zu niedrig ist. Das Symbol blinkt auf dem LCD-Bildschirm.

#### Reinigung des Thermostats

Reinigen Sie die Außenseite des Thermostats vorsichtig mit einem weichen, fusselfreien Tuch. Wenn der Thermostat eine gründlichere Reinigung benötigt:

- Feuchten Sie ein weiches, sauberes Tuch leicht mit Wasser an.
- Wringen Sie überschüssiges Wasser aus dem Tuch aus.

- Wischen Sie das Display und die Seiten des Thermostats vorsichtig ab und achten Sie darauf, dass sich keine Wassertropfen um das Gerät herum ansammeln.

<u>Wichtig</u>: Spritzen Sie den Thermostat nicht direkt mit Wasser ab und verwenden Sie keine Reinigungslösungen oder Polituren, da dies den Thermostat beschädigen kann.

#### 20. Technische Daten

| Zweck der Steuerung                                                       | Thermostat                                                                                                    |  |
|---------------------------------------------------------------------------|----------------------------------------------------------------------------------------------------|--|
| Konstruktion der Steuerung                                                | Unabhängig montierte elektronische Steuerung                                                                          |  |
| Software-Klasse                                                           | Klasse A                                                                                                    |  |
| Erweiterung des Sensorelements                                            | Temperatur                                                                                                    |  |
| Verschmutzungsgrad der Steuerung                                          | 2 - Normale Haushaltsumgebung/ 3 (Gebläse)                                                                            |  |
| Temperatur für die Kugeldruckprüfung                                      | 75°C                                                                                                    |  |
| Funk Frequenzband - ERP                                                   | 868,3 Mhz ± 300 KHz - ERP < 25mW                                                                                      |  |
| IP (Grad des Eindringens von Fremdkörpern und Grad der Wasserdichtigkeit) | IP20                                                                                                    |  |
| Maximale Umgebungsfeuchtigkeit<br>(relative Luftfeuchtigkeit)             | 80% bis 20°C (68°F)                                                                                                   |  |
| ERP Klasse                                                                | IV                                                                                                    |  |
| Betriebstemperatur in der Umgebung                                        | 0°C bis 50°C (32°F bis 122°F)                                                                                         |  |
| Temperatur bei der Lagerung                                               | -20°C bis 60°C (-4°F bis 140°F)                                                                                       |  |
| Batterien                                                                 | Zwei AAA-Alkalibatterien mit 1,5 V (1 Jahr Garantie auf die Bat-<br>terielebensdauer und Schutz gegen Batterieumkehr) |  |
| Drahtlose Kommunikation<br>(Funkfrequenz)                                 | 868,3 MHz, <10 mW.<br>Reichweite von ca. 150 Metern im freien Feld. Reichweite von<br>ca. 30 Metern in Wohngebieten.  |  |
| Interner Temperatursensor                                                 | CTN 10K bei 25°C                                                                                                    |  |
| Externer Temperatursensor                                                 | CTN 10K bei 25°C                                                                                                    |  |
| Interner Feuchtigkeitssensor                                              | SHT40                                                                                                    |  |
| Temperatursensor (Genauigkeit)                                            | ± 0.25°C                                                                                                    |  |
| Hintergrundbeleuchtung                                                    | Weiß                                                                                                    |  |

#### 20.1 Abmessungen und Gewicht

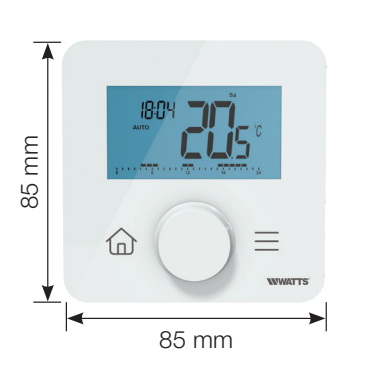

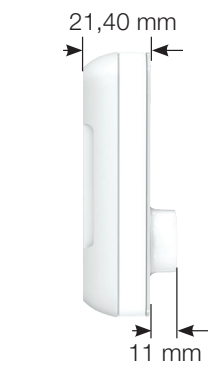

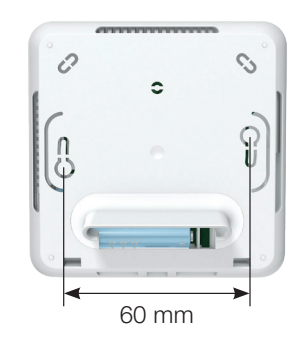

Gewicht: 115g (nur Thermostat) - alles inklusive Box 220g

### 21. Richtlinien

| Typ Website                                                                                              | Beschreibung                                                                                                    | Link zur   |
|----------------------------------------------------------------------------------------------------|----------------------------------------------------------------------------------------------------|------------|
| Niederspannung<br>(LVD) - Richtlinie<br>2014/35/EU                                                       | Automatische elektrische Regel- und Steuergeräte für den Hausgebrauch und ähnliche Anwendungen - Teil 1: Allgemeine Anforderungen                                                                                                    | 2014/35/UE |
|                                                                                                    | Automatische elektrische Regel- und Steuergeräte für den Hausgebrauch<br>und ähnliche Anwendungen - Teil 2-9: Besondere Anforderungen an<br>temperaturabhängige Regel- und Steuergeräte                                                             |            |
| Elektromagnetische<br>Verträglichkeit (EMV) -<br>Richtlinie 2014/30/EU                                   | Elektromagnetische Verträglichkeit - Anforderungen für Haushaltsgeräte.<br>Elektrowerkzeuge und ähnliche Geräte - Teil 1: Emission                                                                                                    | 2014/30/UE |
|                                                                                                    | Elektromagnetische Verträglichkeit - Anforderungen an Haushaltsgeräte,<br>Elektrowerkzeuge und ähnliche Elektrogeräte - Teil 2: Störfestigkeit -<br>Produktfamiliennorm                                                                             |            |
| Funkanlagen -<br>Richtlinie 2014/53/EU                                                                   | Abänderungen - EMV - Einrichtungen der Informationstechnik -<br>Störfestigkeitseigenschaften - Grenzwerte und Messverfahren                                                                                                    | 2014/53/EU |
|                                                                                                    | Elektromagnetische Verträglichkeit und Funkspektrumangelegenheiten (ERM);<br>Elektromagnetische Verträglichkeit für Funkeinrichtungen und -dienste; Teil 3:<br>Spezifische Bedingungen für Funkgeräte geringer Reichweite (SRD)                     | 2012/19/EU |
|                                                                                                    | Elektromagnetische Verträglichkeit und Funkspektrumangelegenheiten (ERM);<br>Elektromagnetische Verträglichkeit (EMV) für Funkeinrichtungen und -dienste;<br>Teil 1: Gemeinsame technische Anforderungen                                            |            |
|                                                                                                    | Elektromagnetische Verträglichkeit und Funkspektrumangelegenheiten<br>(ERM) - Funkanlagen mit geringer Reichweite (SRD) - Funkanlagen, die im<br>Frequenzbereich von 25 MHz bis 1000 MHz mit einer Leistung von bis zu 500<br>Mw eingesetzt werden; |            |
|                                                                                                    | Elektromagnetische Verträglichkeit und Funkspektrumangelegenheiten (ERM)<br>- Funkgeräte geringer Reichweite (SRD) - Funkgeräte für den Einsatz im<br>Frequenzbereich 25 MHz bis 1000 MHz - Teil 2                                                  |            |
| Beschränkung<br>der Verwendung<br>bestimmter<br>gefährlicher Stoffe<br>(RoHS) - Richtlinie<br>2011/65/EU | Technische Dokumentation für die Bewertung von Elektro- und<br>Elektronikprodukten im Hinblick auf die Beschränkung gefährlicher Stoffe                                                                                                    | 2011/65/EU |

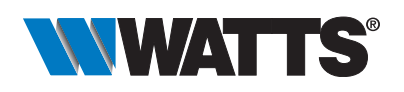